# MANUALE OPERATIVO

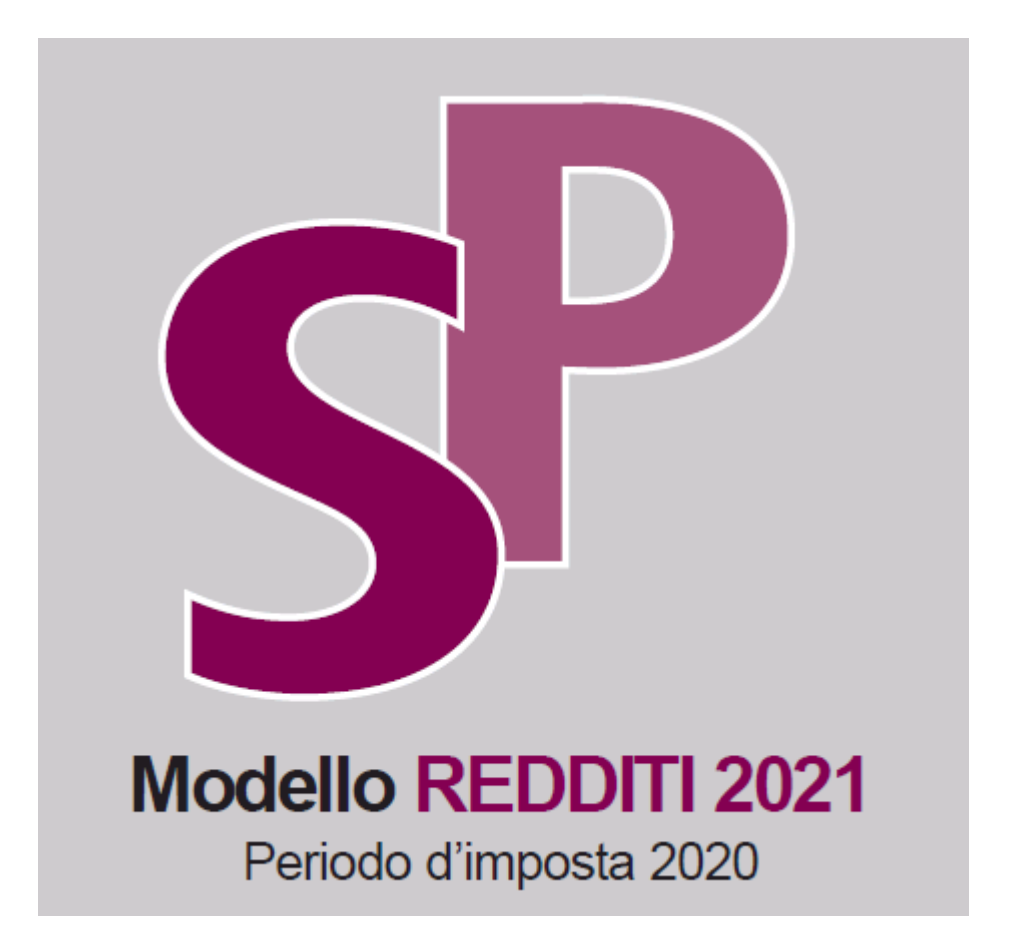

Dicembre 2021

| 0.  | PREMESSA                                                 | 4  |
|-----|----------------------------------------------------------|----|
| 1.  | UTILIZZO DELLE PRINCIPALI ICONE E COMPONENTI             | 5  |
| 2.  | RICERCA ANAGRAFICA SEMPLICE – RICA                       | 7  |
| 3.  | CONTESTO ANAGRAFICO/DICHIARATIVO                         | 8  |
| 4.  | CODIFICHE                                                | 10 |
| 5.  | ANAGRAFICA – ANAG                                        | 11 |
| 6.  | FRONTESPIZIO – FRS                                       | 12 |
| 7.  | GESTIONE CARICHE SOCIETA' – CASO                         | 18 |
| 8.  | SOCI ED ASSOCIATI - SOCI                                 | 20 |
| 9.  | AMMINISTRATORI E RAPPRESENTANTI – AMMI                   | 22 |
| 10. | SPESE PER LE QUALI SPETTA UNA DETRAZIONE D'IMPOSTA – RP  | 23 |
| 11. | ALTRI ONERI E SPESE – ONR                                | 24 |
| 12. | DATI VARI DICHIARATIVI UNICO – VARI                      | 25 |
| 13. | TERRENI – TERR                                           | 26 |
| 14. | FABBRICATI – FABB                                        | 27 |
| 15. | REDDITI DI CAPITALE – CAP                                | 28 |
| 16. | REDDITI DIVERSI – DIVE                                   | 29 |
| 17. | ACCONTI – ACCU                                           | 30 |
| 18. | ECCEDENZE – ECCE                                         | 31 |
| 19. | AMMINISTRATORI DI CONDOMINIO – COND                      | 32 |
| 20. | DIAGNOSTICO - DIAG                                       | 33 |
| 21. | CALCOLO – CALC                                           | 34 |
| 22. | CALCOLO E GENERAZIONE AUTOMATICA AIUTI                   | 35 |
| 23. | RAPPORTI CON F24                                         | 36 |
| 24. | STAMPA DICHIARAZIONE – STAM                              | 37 |
| 25. | PREDISPOSIZIONE A "PRONTA PER INVIO" – PREP              | 38 |
| 26. | QUADRI AGGIUNTIVI                                        | 39 |
| 27. | GESTIONE PERDITE                                         | 40 |
| 28. | PROSPETTO DI RIPARTIZIONE UTILI – ARS                    | 41 |
| 29. | PROSPETTI COMUNI – RS                                    | 42 |
| 30. | OPZIONI REVOCHE VO                                       | 46 |
| 31. | RICALCOLO ACCONTI UNICO/IRAP – RACC                      | 47 |
| 32. | RICERCA AVANZATA IMMOBILI ED ELABORAZIONI MASSIVE – XIMM | 49 |
| 33. | GESTIONE UNICI INTEGRATIVI E CORRETTIVI                  | 50 |

| 34. | DICHIARAZIONI DI SOCIETÀ CESSATE NELL'ANNO D'IMPOSTA | 51 |
|-----|------------------------------------------------------|----|
| 35. | RIBALTAMENTO ACCONTI ED ECCEDENZE                    | 55 |
| 36. | ALLINEAMENTO AUTOMATICO QUADRO RU A PARTIRE DA F24   | 56 |

## 0. PREMESSA

In generale si rimanda al manuale UNICO\_PERSONE\_FISICHE (per l'anno in gestione) per le analogie e le cose comuni, verranno descritte in questo manuale le sole peculiarità relative al modello in gestione.

### **1. UTILIZZO DELLE PRINCIPALI ICONE E COMPONENTI**

Di seguito la descrizione delle icone presenti nella pagina di ingresso al sistema Fisco presentata subito dopo la login dell'utente.

| Siúa                          | (NA<br>Permanenze: [Bac                               | ZIONALE ) Ultimo accesso: 13/01/2<br>checa]                                                                                                    | 022 17:48   |                                        | Versio          | ne applicati |  |  |  |  |  |
|-------------------------------|-------------------------------------------------------|----------------------------------------------------------------------------------------------------|-------------|----------------------------------------|-----------------|--------------|--|--|--|--|--|
|                               |                                                       |                                                                                                    |             |                                        |                 |              |  |  |  |  |  |
|                               | Comunicazioni                                         |                                                                                                    |             |                                        |                 |              |  |  |  |  |  |
| Anagrafica                    | 14/01/2022 - Contat                                   | bilità IVA                                                                                                    |             |                                        |                 | _            |  |  |  |  |  |
| F24                           | Fatturazione Elettron                                 | ica - Dichiarazioni d'intento                                                                                                    |             |                                        |                 | _            |  |  |  |  |  |
| Modello 730                   | Si comunica che è stata<br>di una dichiarazione d'int | Si comunica che è stata attivata la gestione delle novità previste per l'anno 2022 in merito alla emissione delle fatture in sospensione d'imposta a segu<br>di una dichiarazione d'intento. Si prega di prendere visione della nota informativa inviata a tutti gli utenti con il ruolo IVA. |             |                                        |                 |              |  |  |  |  |  |
| Modello ANF-AUP               | Cordiali Saluti                                       | Cordiali Saluti                                                                                                    |             |                                        |                 |              |  |  |  |  |  |
| Sestione ICI/IMU/IUC          | 22/12/2021 – Opzione bonus                            |                                                                                                    |             |                                        |                 |              |  |  |  |  |  |
| ASI                           | Per questa sera intorr                                | no alle ore 22.30 è previsto un rilasc                                                                                                    | o dell'appl | icativo OPZIONE BONUS che comprende l  | e seguenti nov  | ità:         |  |  |  |  |  |
| icheda 2 per mille            | Obbliga rilaggia vist                                 | e di conformità non tutto lo tinologio                                                                                                    | di intomor  | to (ancho NO EURERRONUE) la cui corcia | na dal anadita  | leconto V    |  |  |  |  |  |
| Iodello UNICO PF              |                                                       | o di comornità per tutte le tipologie                                                                                                    | ut interver | (anche no sorekbonos) la cui cessio    | ne del credito, | F €          |  |  |  |  |  |
| Iodello UNICO SP              | Permanenza di lavorazi                                | one applicativo :                                                                                                    |             |                                        |                 |              |  |  |  |  |  |
| Iodello IRAP                  |                                                       | ~                                                                                                    |             |                                        |                 |              |  |  |  |  |  |
| Ricerca avanzata              |                                                       |                                                                                                    |             |                                        |                 |              |  |  |  |  |  |
| Modello 2021                  | Nessun messaggio                                      | per l'utente                                                                                                    |             |                                        |                 |              |  |  |  |  |  |
| Modello 2020                  |                                                       |                                                                                                    |             |                                        |                 |              |  |  |  |  |  |
| Modello 2019                  | Annotazioni in evidenz                                | za - Post-It (1 - 1 of 1)                                                                                                    |             |                                        |                 |              |  |  |  |  |  |
| Modello 2018                  |                                                       |                                                                                                    |             |                                        |                 |              |  |  |  |  |  |
| Modello 2017                  |                                                       |                                                                                                    |             |                                        |                 |              |  |  |  |  |  |
| Modello 2016                  | Data inizio                                           |                                                                                                    |             |                                        |                 |              |  |  |  |  |  |
| Modello 2015                  | evidenza                                              | Anagrafica                                                                                                    | Tipo        | Testo Nota                             | Pubblica        |              |  |  |  |  |  |
| Modello 2014                  | 11/01/2022                                            | LE SUGHERE DI FRESI GIOVANNI<br>ANTONIO E FRESI VALERIA                                                                                                    | D           | 2021 LE SUGHERE, LA TANA DI LU         | S               | * 0          |  |  |  |  |  |
| Modello 2013                  |                                                       |                                                                                                    |             | MACCIONI E PADRE GIAN PIERO            |                 |              |  |  |  |  |  |
| Modello 2012                  |                                                       |                                                                                                    |             |                                        |                 |              |  |  |  |  |  |
| Modello 2011                  |                                                       |                                                                                                    |             |                                        |                 |              |  |  |  |  |  |
| Modello 2010                  |                                                       |                                                                                                    |             |                                        |                 |              |  |  |  |  |  |
| Codifiche locali Gestione CIA |                                                       |                                                                                                    |             |                                        |                 |              |  |  |  |  |  |
| Codifiche locali              |                                                       |                                                                                                    |             |                                        |                 |              |  |  |  |  |  |
| Catalogo                      |                                                       |                                                                                                    |             |                                        |                 |              |  |  |  |  |  |
|                               |                                                       |                                                                                                    |             |                                        |                 |              |  |  |  |  |  |

Per i bottoni cerchiati vedere manuale Unico PF come da Premessa.

Selezionando dal menù, presente sulla sinistra della form, la voce "Modello Irap" è possibile eseguire l'accesso diretto alla ricerca semplice relativa all'anno dichiarazione desiderato oppure è possibile accedere alle funzioni di ricerca avanzata ed elaborazioni massive. Nella ricerca avanzata è possibile indicare numerosi parametri utili ad affinare il risultato della ricerca stessa.

All'interno dell'ambiente dell'Irap si possono inoltre incontrare le seguenti altre icone, presenti su tutte le form della procedura:

| ← → C 🗎 www-test.servi          | vizicia.it/REDDITI2021/REDDITI2021.htm                                                                          | 🚓 In incognito 🚦 |
|---------------------------------|----------------------------------------------------------------------------------------------------|------------------|
|                                 | NISTRATORE730 AMMINISTRATORE730 (Livello: NAZIONALE) srvappservertest2 Ultimo accesso: 18/01/2022 16:47 Version | ne 1.0.73503     |
|                                 |                                                                                                    | ∎₽≊⇔             |
| Ricerche                        |                                                                                                    | 9 💵              |
| Codifiche                       |                                                                                                    |                  |
| Altre Funzionalità 730          | •                                                                                                    |                  |
| Attività 730-CED                | × Ricerca Soggetto Anagrafico                                                                                   |                  |
| Attività UPF-CED                |                                                                                                    |                  |
| Attività USP-CED                | Cognome nome/Denominazione/Codice fiscale                                                                       |                  |
| Attività IRAP-CED               | ·                                                                                                    |                  |
| Attività FOLIITALIA             | Risultato Ricerca: Inserisci criteri di ricerca                                                                 |                  |
|                                 | Codice Fiscale Partita Iva Cognome Nome Tipo Anagrafica                                                         |                  |
| Attività CED Opzione Bonus      | · •                                                                                                    |                  |
| Videate Aperte                  |                                                                                                    |                  |
| ▶   Ricerca Soggetto Anagrafico |                                                                                                    |                  |
| X Chiudi Tutto                  | 10                                                                                                    |                  |
|                                 |                                                                                                    |                  |
|                                 |                                                                                                    |                  |
|                                 |                                                                                                    |                  |
|                                 |                                                                                                    |                  |
|                                 |                                                                                                    |                  |
|                                 |                                                                                                    |                  |
|                                 | * v                                                                                                    |                  |

Per i bottoni cerchiati e per le altre funzionalità standard vedere manuale Unico PF come da Premessa.

### 2. RICERCA ANAGRAFICA SEMPLICE – RICA

Per le funzionalità standard e la descrizione dell'operatività vedere manuale Unico PF come da Premessa, ovviamente nel campo Tipo ricerca sarà selezionato Modello Unico SP.

| ×            | × Ricerca Soggetto Anagrafico                               |                     |   |                    |                 |   |   |              |  |  |  |
|--------------|-------------------------------------------------------------|---------------------|---|--------------------|-----------------|---|---|--------------|--|--|--|
| R            | Ricerca Soggetto Anagrafico: Inserisci criteri di ricerca Q |                     |   |                    |                 |   |   |              |  |  |  |
| Co           | gnome nome/Denominaz                                        | ione/Codice fiscale |   | RONGO              |                 |   |   |              |  |  |  |
| Tipo ricerca |                                                             |                     |   | Modello Unico SP 👻 |                 |   |   |              |  |  |  |
| R            | isultato Ricerca: Riga 1 d                                  | di 2                |   |                    |                 |   |   |              |  |  |  |
|              | Codice Fiscale                                              | Partita Iva         | C | ognome Nome        | Tipo Anagrafica |   |   |              |  |  |  |
| ₽            | RNGGLN71D03H288A                                            | 06262501007         | R | DNGONI GIULIANO    | Ditta           | i | 0 | *            |  |  |  |
| ►            | 01959560200                                                 | 01959560200         | R | DNGONI PIETRO      | Ditta           | i | 0 |              |  |  |  |
| Þ            |                                                             |                     |   |                    |                 |   |   |              |  |  |  |
| Ľ            |                                                             |                     |   |                    |                 |   |   |              |  |  |  |
| Ľ            |                                                             |                     |   |                    |                 |   |   |              |  |  |  |
| 5            |                                                             |                     |   |                    |                 |   |   |              |  |  |  |
| ĥ            |                                                             |                     |   |                    |                 |   |   |              |  |  |  |
| •            |                                                             |                     |   |                    |                 |   |   |              |  |  |  |
| ₽            |                                                             |                     |   |                    |                 |   |   |              |  |  |  |
| ₽            |                                                             |                     |   |                    |                 |   |   |              |  |  |  |
| ►            |                                                             |                     |   |                    |                 |   |   |              |  |  |  |
| ►            |                                                             |                     |   |                    |                 |   |   |              |  |  |  |
| ľ            |                                                             |                     |   |                    |                 |   |   |              |  |  |  |
| •            |                                                             |                     |   |                    |                 |   |   | $\mathbf{T}$ |  |  |  |

#### 3. CONTESTO ANAGRAFICO/DICHIARATIVO

Entrando nel dettaglio delle società semplici e di persone o subito dopo averne inserito l'anagrafica, il sistema si pone nel contesto anagrafico del soggetto ovvero quel contesto che prescinde dalla dichiarazione reddituale che il soggetto presenterà in quell'anno. In questo contesto si ha il controllo dello stato reddituale completo del soggetto e delle eventuali dichiarazioni o gestioni aperte.

| Ľ | 07510770964 - PREMIATA DITTA RISTO-PIZ<br>Residenza: VIA PO 1, 56100 PISA (PI)<br>Delega 730: Presente Stampata | ZZA-FERRAMENTA | Precompilata: 🔳 R | ichie  | ista 📕 Presente 📕 A | ssente Delega ANP 📕 | red 🔲 invciv | <b>≜</b> ≣ | <b>3</b>  |    |
|---|----------------------------------------------------------------------------------------------------|----------------|-------------------|--------|---------------------|---------------------|--------------|------------|-----------|----|
| × | Indice funzioni anagrafica - IND                                                                                | 1              |                   |        |                     |                     |              |            |           |    |
| • | ANAG Anagrafica<br>PRIV Gestione privacy                                                                        |                | SI (1)            |        | •                   |                     |              |            |           |    |
|   | Dichiarazioni                                                                                                   | Stato Attuale  | Data              |        | Modello F24         | Stato Attuale       |              | N. F24     | N Esclusi |    |
| ► | USP - 2021                                                                                                    | CALCOLATA      | 12/10/2021 09:59  |        | F24 16/04/2019      | DA ELABORA          | RE           | 1          | 1         | \$ |
| ► | IRAP - 2021                                                                                                    | MODIFICATA     | 17/01/2022 16:18  |        |                     |                     |              |            |           |    |
| ► | USP - 2020                                                                                                    | CALCOLATA      | 11/10/2021 16:28  |        |                     |                     |              |            |           |    |
| ► | USP - 2019                                                                                                    | MODIFICATA     | 11/10/2021 16:28  |        |                     |                     |              |            |           |    |
| ► | USP - 2018                                                                                                    | MODIFICATA     | 11/10/2021 16:28  | -      |                     |                     |              |            |           |    |
| • | Dichiarazioni                                                                                                   | Stato Attuale  | Data              | *<br>* |                     |                     |              |            |           |    |

Selezionando una delle icone per l'apertura di nuovi frontespizi (IMU, Irap, F24, UPF) oppure cliccando a fianco di frontespizi già presenti si passa al contesto dichiarativo.

| ~  | USP       | Cal 12/10/2021 09:59 Mod 12/<br>Cal 12/10/2021 09:59 Sta | 10/2021 09:58 🄊 💄 | D 07510770964 - PREMIAT | 'A DI | ITA RISTO-PIZI | ZA-FERRAMENTA                                  |        | I 🕄       | Codice CAF Anno 2021<br>0803500 Imposta 2020 |
|----|-----------|----------------------------------------------------------|-------------------|-------------------------|-------|----------------|------------------------------------------------|--------|-----------|----------------------------------------------|
| ×  | Indice    | e funzioni Unico Società d                               | li Persone - INDI |                         |       |                |                                                |        |           |                                              |
|    |           |                                                          |                   |                         |       |                |                                                |        |           |                                              |
|    |           |                                                          |                   |                         |       |                |                                                |        |           |                                              |
|    | DDIV      | Gestione privacy                                         |                   | SI (1)                  |       | ANAG           | Apagrafica                                     |        |           |                                              |
| Ľ. | EDC       | Econtecnizio                                             |                   | 51(1)                   | 1     | PG             | Impress in semplificata                        |        | NO        |                                              |
| ĥ. | CASO      | Gestione cariche società                                 |                   | \$1.(2)                 | ĥ     | DH             | Parterinazione in societa' di persone e simili |        | NO        |                                              |
| ĥ. | AMMI      | Amministratori e rannresentanti                          |                   | SI (2)                  | ÷     | RO             | Imposta sostitutiva                            |        | NO        |                                              |
| ÷. | SOCI      | Soci ed associati                                        |                   | SI (2)                  |       | RS             | Prospetti comuni                               |        | SI        |                                              |
| •  | TERR      | Terreni                                                  |                   | SI (2)                  | •     | RT             | Plusvalenze finanziarie                        |        | NO        |                                              |
| ►  | FABB      | Fabbricati                                               |                   | SI (1)                  | •     | RU             | Crediti d'imposta                              |        | NO        |                                              |
| ×  | CAP       | Redditi da capitale                                      |                   | NO                      | ►     | RW             | Investimenti, Attività estere                  |        | NO        |                                              |
| ►  | DIVE      | Redditi diversi                                          |                   | NO                      | ►     | RX             | Prospetto riepilogo crediti                    |        | SI        |                                              |
| ►  | ACCU      | Acconti                                                  |                   | NO                      | ►     | VESA           | Versamenti a saldo                             |        | NO        |                                              |
| •  | ECCU      | Eccedenze                                                |                   | NO                      | ►     | RIEP           | Riepilogo redditi                              |        | SI        |                                              |
| ►  | RP        | Spese per le quali spetta una detraz                     | tione d'imposta   | NO                      | ►     | PERD           | Perdite pregresse                              |        | NO        |                                              |
| ►  | ONR       | Altri oneri e spese                                      |                   | NO                      | ►     | REPE           | Riepilogo residui perdite e ACE                |        | SI        |                                              |
| ►  | VARI      | Dati vari dichiarativi UNICO                             |                   | NO                      | ►     | DIAG           | Diagnostico                                    |        |           |                                              |
| ►  | COND      | Amministratore di condominio                             |                   | NO                      | ►     | CALC           | Calcolo                                        |        |           |                                              |
| ►  | vo        | Opzioni e revoche                                        |                   | NO                      | ►     | STAM           | Stampa                                         |        |           |                                              |
| ►  | RD        | Allevamento                                              |                   | NO                      | ►     | RIET           | Riepilogo tributi                              |        | SI (1)    |                                              |
| ►  | RE        | Professioni                                              |                   | NO                      | ►     | STTU           | Stampa Tributi UNICO                           |        |           |                                              |
| ►  | RF        | Impresa in ordinaria                                     |                   | NO                      | ►     | ARS            | Prospetto di ripartizione utili                |        |           |                                              |
|    |           |                                                          |                   |                         | ►     | PREP           | Predisposizione all'invio telematico           |        |           |                                              |
|    |           |                                                          |                   |                         | ►     | GCAT           | Gestione visure catastali                      |        | NO        |                                              |
|    |           |                                                          |                   |                         | ►     | DOCU           | Documenti allegati                             |        | NO        |                                              |
|    |           |                                                          |                   |                         | •     | TUSP           | Preparazione telematico                        |        |           |                                              |
|    | Dichiaraz | ioni                                                     | Stato Attuale     | Data                    |       | Modello F24    | Stato Attuale                                  | N. F24 | N Esclusi |                                              |
| ►  | USP - 20  | 21                                                       | CALCOLATA         | 12/10/2021 09:59        | •     | F24 16/04/20   | 19 DA ELABORARE                                | 1      | 1         | *                                            |
| •  | IRAP - 20 | 21                                                       | MODIFICATA        | 17/01/2022 16:18        |       |                |                                                |        |           | Y                                            |
| •  | USP - 20  | 20                                                       | CALCOLATA         | 11/10/2021 16:28        |       |                |                                                |        |           |                                              |
| ►  | USP - 20  | 19                                                       | MODIFICATA        | 11/10/2021 16:28        |       |                |                                                |        |           |                                              |
| ►  | USP - 20  | 18                                                       | MODIFICATA        | 11/10/2021 16:28 👻      |       |                |                                                |        |           |                                              |

#### Cruscotto

Vedere manuale Unico PF come da premessa.

#### Indice dei quadri

Si tratta sostanzialmente di uno strumento di navigazione e di visualizzazione della situazione dichiarativa attiva che, a seconda dei contesti, riporta una serie di informazioni utili all'operatore.

#### Contesto "anagrafico"

| ×  | Indice funzioni anagrafica - IND | I             |                  |   |   |                |               |        |           |    |
|----|----------------------------------|---------------|------------------|---|---|----------------|---------------|--------|-----------|----|
|    |                                  |               |                  |   |   |                |               |        |           |    |
| ۱. | ANAG Anagrafica                  |               |                  |   | Þ |                |               |        |           |    |
|    | PRIV Gestione privacy            |               | SI (1)           |   |   |                |               |        |           |    |
|    | Dichiarazioni                    | Stato Attuale | Data             |   |   | Modello F24    | Stato Attuale | N. F24 | N Esclusi |    |
|    | USP - 2021                       | CALCOLATA     | 12/10/2021 09:59 | * | ► | F24 16/04/2019 | DA ELABORARE  | 1      | 1         | ÷. |
|    | RAP - 2021                       | MODIFICATA    | 17/01/2022 16:18 |   |   |                |               |        |           |    |
|    | USP - 2020                       | CALCOLATA     | 11/10/2021 16:28 |   |   |                |               |        |           |    |
|    | USP - 2019                       | MODIFICATA    | 11/10/2021 16:28 |   |   |                |               |        |           |    |
|    | USP - 2018                       | MODIFICATA    | 11/10/2021 16:28 | - |   |                |               |        |           |    |
|    |                                  |               |                  |   |   |                |               |        |           |    |
|    | Dichiarazioni                    | Stato Attuale | Data             |   |   |                |               |        |           |    |
|    |                                  |               |                  | ÷ |   |                |               |        |           |    |

# Contesto "dichiarativo"

|   | Interior  |                                          |             |        |   |             | (              |
|---|-----------|------------------------------------------|-------------|--------|---|-------------|----------------|
|   |           |                                          |             |        |   |             |                |
|   |           |                                          |             |        |   |             |                |
|   | PRIV      | Gestione privacy                         |             | SI (1) |   | ANAG        | Anagrafica     |
|   | FRS       | Frontespizio                             |             |        |   | RG          | Impresa in se  |
|   | CASO      | Gestione cariche società                 |             | SI (2) |   | RH          | Partecipazior  |
|   | AMMI      | Amministratori e rappresentanti          |             | SI (2) |   | RQ          | Imposta sost   |
| Þ | SOCI      | Soci ed associati                        |             | SI (2) |   | RS          | Prospetti cor  |
| ► | TERR      | Terreni                                  |             | SI (2) | ► | RT          | Plusvalenze f  |
| ► | FABB      | Fabbricati                               |             | SI (1) | ► | RU          | Crediti d'imp  |
| ₽ | CAP       | Redditi da capitale                      |             | NO     | ► | RW          | Investimenti,  |
| ₽ | DIVE      | Redditi diversi                          |             | NO     | ► | RX          | Prospetto rie  |
| ₽ | ACCU      | Acconti                                  |             | NO     | ► | VESA        | Versamenti a   |
| ₽ | ECCU      | Eccedenze                                |             | NO     | ► | RIEP        | Riepilogo red  |
| ₽ | RP        | Spese per le quali spetta una detrazione | d'imposta   | NO     | ► | PERD        | Perdite preg   |
| ₽ | ONR       | Altri oneri e spese                      |             | NO     | ► | REPE        | Riepilogo res  |
| ₽ | VARI      | Dati vari dichiarativi UNICO             |             | NO     | ► | DIAG        | Diagnostico    |
| ₽ | COND      | Amministratore di condominio             |             | NO     | ► | CALC        | Calcolo        |
| ₽ | vo        | Opzioni e revoche                        |             | NO     | ► | STAM        | Stampa         |
| ₽ | RD        | Allevamento                              |             | NO     | ► | RIET        | Riepilogo trib |
| ▶ | RE        | Professioni                              |             | NO     | ► | STTU        | Stampa Tribu   |
| ₽ | RF        | Impresa in ordinaria                     |             | NO     | ► | ARS         | Prospetto di   |
|   |           |                                          |             |        | ► | PREP        | Predisposizio  |
|   |           |                                          |             |        | ► | GCAT        | Gestione visu  |
|   |           |                                          |             |        | ► | DOCU        | Documenti a    |
|   |           |                                          |             |        | ► | TUSP        | Preparazione   |
|   |           |                                          |             |        |   |             |                |
|   | Dichiaraz | ioni Sta                                 | ato Attuale | Data   |   | Modello F24 |                |

| RG           | Impresa in semplifica                   | ta                        |        | NO         |   |  |  |  |  |
|--------------|-----------------------------------------|---------------------------|--------|------------|---|--|--|--|--|
| RH           | Partecipazione in soc                   | ieta' di persone e simili |        | NO         |   |  |  |  |  |
| RQ           | Imposta sostitutiva                     |                           |        | NO         |   |  |  |  |  |
| RS           | Prospetti comuni                        |                           |        | SI         |   |  |  |  |  |
| RT           | Plusvalenze finanziar                   | ie                        |        | NO         |   |  |  |  |  |
| RU           | Crediti d'imposta                       |                           |        | NO         |   |  |  |  |  |
| RW           | Investimenti, Attività estere           |                           |        |            |   |  |  |  |  |
| RX           | Prospetto riepilogo ci                  | rediti                    |        | SI         |   |  |  |  |  |
| VESA         | Versamenti a saldo                      |                           |        | NO         |   |  |  |  |  |
| RIEP         | RIEP Riepilogo redditi SI               |                           |        |            |   |  |  |  |  |
| PERD         | PERD Perdite pregresse NO               |                           |        |            |   |  |  |  |  |
| REPE         | REPE Riepilogo residui perdite e ACE SI |                           |        |            |   |  |  |  |  |
| DIAG         | Diagnostico                             |                           |        |            |   |  |  |  |  |
| CALC         | Calcolo                                 |                           |        |            |   |  |  |  |  |
| STAM         | Stampa                                  |                           |        |            |   |  |  |  |  |
| RIET         | Riepilogo tributi                       |                           |        | SI (1)     |   |  |  |  |  |
| STTU         | Stampa Tributi UNICO                    | C                         |        |            |   |  |  |  |  |
| ARS          | Prospetto di ripartizio                 | one utili                 |        |            |   |  |  |  |  |
| PREP         | Predisposizione all'in                  | vio telematico            |        |            |   |  |  |  |  |
| GCAT         | Gestione visure catas                   | tali                      |        | NO         |   |  |  |  |  |
| DOCU         | Documenti allegati                      |                           |        | NO         |   |  |  |  |  |
| TUSP         | Preparazione telemat                    | tico                      |        |            |   |  |  |  |  |
| Modello F24  |                                         | Ctate Attuale             | N 524  | N Eachard  |   |  |  |  |  |
| Modello F24  |                                         | Stato Attuale             | N. F24 | IN ESCIUSI |   |  |  |  |  |
| F24 16/04/20 | 19                                      | DA ELABORARE              | 1      | 1          | ÷ |  |  |  |  |

|   | Dichiarazioni | Stato Attuale | Data             |   |
|---|---------------|---------------|------------------|---|
| ₽ | USP - 2021    | CALCOLATA     | 12/10/2021 09:59 | * |
| ▶ | IRAP - 2021   | MODIFICATA    | 17/01/2022 16:18 |   |
| ▶ | USP - 2020    | CALCOLATA     | 11/10/2021 16:28 |   |
| ₽ | USP - 2019    | MODIFICATA    | 11/10/2021 16:28 |   |
| ► | USP - 2018    | MODIFICATA    | 11/10/2021 16:28 | Ŧ |

Vedere manuale Unico PF come da premessa.

#### Area messaggi

### 4. CODIFICHE

### 5. ANAGRAFICA – ANAG

Si tratta dei dati anagrafici della ditta. Tali informazioni possono essere gestite anche dalle funzioni di anagrafica unica in ambiente Fisco.

| × Anagrafica - ANAG                        |                |               |             |                          |        |  |  |  |  |
|--------------------------------------------|----------------|---------------|-------------|--------------------------|--------|--|--|--|--|
| Ditta: DATI MODIFICATI                     |                |               |             |                          |        |  |  |  |  |
| Dati Anagrafici                            |                |               |             |                          |        |  |  |  |  |
| Ragione sociale                            | Codice fiscale |               | Partita IVA |                          |        |  |  |  |  |
| PREMIATA DITTA RISTO-PIZZA-FERRAMENTA      | 07510770964    |               | 07510770964 | Coop. Ente in regime spe | eciale |  |  |  |  |
| Contatti                                   |                |               |             |                          |        |  |  |  |  |
| Telefono Fax                               | Email          |               |             | Permanenza               |        |  |  |  |  |
|                                            |                |               |             | 1091006 - Permanenza 10  | 91006  |  |  |  |  |
| Tipologia                                  |                |               |             |                          |        |  |  |  |  |
| Natura giuridica                           |                | Agenzia e     | entrate     |                          |        |  |  |  |  |
| 25 SOCIETA' IN ACCOMANDITA SEMPL           | ICE            |               |             |                          |        |  |  |  |  |
| Sede Legale                                |                |               |             |                          |        |  |  |  |  |
| Sede legale                                |                |               |             |                          |        |  |  |  |  |
| Tipo Indirizzo Indirizzo                   |                | Numero Civico |             |                          |        |  |  |  |  |
| VIA PO                                     |                | 1             |             |                          |        |  |  |  |  |
| Frazione                                   |                | Comune        |             |                          | CAP    |  |  |  |  |
|                                            |                | 50026         | PISA        |                          | 56100  |  |  |  |  |
| Domicilio Fiscale                          |                |               |             |                          |        |  |  |  |  |
| Domicilio fiscale - diverso da sede legale |                |               |             |                          |        |  |  |  |  |
| Tipo Indirizzo Indirizzo                   |                | Numero Civico |             |                          |        |  |  |  |  |
| VIA PO                                     |                | 1             |             |                          |        |  |  |  |  |
| Frazione                                   |                | Comune        |             |                          | CAP    |  |  |  |  |
|                                            |                | 50026         | PISA        |                          | 56100  |  |  |  |  |

Si accede alla form nei seguenti casi:

- viene richiesto l'inserimento di un nuova ditta dalla ricerca semplice
- si richiede la modifica dei dati anagrafici dal frontespizio di dichiarazione
- si sceglie la funzione ANAG dal contesto anagrafico
- si passa al contesto anagrafico dal contesto dichiarativo

#### Dati anagrafici

CODICE FISCALE

si tratta di un dato obbligatorio di cui viene controllata la correttezza formale rispetto al caratteri di controllo e rispetto gli altri dati anagrafici impostati. Se viene digitato il codice fiscale di un'azienda già presente su cui l'operatore ha visibilità il sistema preprecarica tutti i dati anagrafici e si predispone per la modifica. Se l'azienda esiste ma l'operatore non ha la visibilità su essa, il sistema chiede se si vuole estendere la visibilità su guella ditta.

#### Domicilio fiscale

I campi relativi al comune del domicilio fiscale, se compilato il domicilio fiscale, sono obbligatori (tranne la frazione). Tuttavia se è stato indicato la sede legale e non il domicilio fiscale il sistema compila con il medesimo valore i campi relativi al domicilio fiscale nella modulistica fiscale.

### 6. FRONTESPIZIO – FRS

Si tratta delle informazioni presenti nel frontespizio del modello Unico e la sua memorizzazione determina la volontà di gestire la dichiarazione reddituale per il soggetto. Come precisato nel paragrafo relativo al "contesto anagrafico/dichiarativo" i dati reddituali del contribuente possono essere inseriti a prescindere dalla presentazione dell' Unico: sarà sufficiente non memorizzare alcun frontespizio; i dati reddituali possono restare memorizzati per futura consultazione.

#### Controllo presenza consenso al trattamento dei dati personali

All'ingresso sulla pagina del frontespizio il sistema controlla che sia stata compilata la pagina per la raccolta del consenso al trattamento dei dati personali. Se la condizione non è verificata il sistema presenta una message-box con l'avviso da cui è possibile accedere direttamente alla pagina PRIV per la raccolta dei consensi obbligatori.

| Conferma |                                                                    |
|----------|--------------------------------------------------------------------|
| ?        | attenzione! Consenso per la gestione dei dati personali<br>assente |
|          | OK PAGINAPRIVACY                                                   |

| Dati Anagrafici Dati Anagrafici Natura giuridica - SOCIETA UN ACCOMANDITA SEMPLICE                                                                                                    |                                                                                                |
|----------------------------------------------------------------------------------------------------|------------------------------------------------------------------------------------------------|
|                                                                                                    |                                                                                                |
| Natura diuridica – SOCIETALINI ACCOMANDITA SEMBLICE                                                                                                    |                                                                                                |
| Natura giuriuida SOCIETA IN ACCOMANDITA SEMPLICE                                                                                                    | Data inizio attivita 01/01/2000 Data fine attivita                                             |
| Sede Legale                                                                                                    |                                                                                                |
| Comune PISA Provincia PI                                                                                                    | Codice ISTAT comune 50026 Mese Anno                                                            |
| Frazione, via e numero civico VIA PO 1                                                                                                    |                                                                                                |
| Domicilio fiscale (se diverso da sede legale)                                                                                                    |                                                                                                |
| Comune PISA Provincia PI                                                                                                    | Codice ISTAT comune 50026 Mese Anno                                                            |
| Frazione, via e numero civico VIA PO 1                                                                                                    |                                                                                                |
| Indirizzo posta elettronica                                                                                                    | Telefono Fax                                                                                   |
| Dati dichiarativi                                                                                                    |                                                                                                |
| OR03500 PEGGIO EMILIA                                                                                                    |                                                                                                |
| State della cosietà all'atte della presentazione della dichiarazione                                                                                                    | atà relativamente al pariodo d'importa                                                         |
| SOCIETA di allo della presentazione della dichiarazione Situazione Socie     Societa di allo della presentazione della dichiarazione della dichiarazione della di |                                                                                                |
|                                                                                                    | PERIODO NORMINEL DZIMI OSTAL PERIODO COMPRESO TRA ENVIZIO DEL PE                               |
| Calcolo rec                                                                                                    | dditi                                                                                          |
| 🗌 ISA (Indicatori Sintetici Affidabilità fiscale) 🗌 Assenza ISA 🛛 Dichiarazione a pagan                                                                                                    | mento NO 👻                                                                                     |
| Società priva di Partita Iva     Art.32-quater     D.L. 124/2019     Correttiva nei terr                                                                                                    | Periodo di imposta<br>mini Da 01/01/2020 🖨 A 31/12/2020                                        |
| Riporto perdite in misura     Integrativa errori     Integrativa     contabili                                                                                                    |                                                                                                |
| 3 - NESSUN APPARECCHIO RADIO/TV - Integrativa (art.2,                                                                                                    | co.8-ter, DPR.322/98) Codice Atto                                                              |
| Note                                                                                                    |                                                                                                |
| Dati relativi al rappresentante firmatario della dichiarazione                                                                                                    |                                                                                                |
| Cognome Nome Data di nascita Codice fisi                                                                                                    | cale                                                                                           |
| DITTA INDIVIDUALE 01/01/1960 DTTNVD6                                                                                                    | 0A01G702G Attivita prevalente Credito di impost                                                |
| Codice carica Inizio cari                                                                                                    | ca Fine carica Quota partecipzione Numero mesi attività                                        |
| 36 - SOCIO AMMINISTRATORE FIRMATARIO 01/01/200                                                                                                    | 00 50 0                                                                                        |
| dati relativi all'Invio telematico e Visto conformità                                                                                                    |                                                                                                |
| Telematico                                                                                                    |                                                                                                |
| Cardina Linga a laterana di sula                                                                                                    | Avviso telematico controllo automatizzato dic.<br>ermediario Invio all'intermediario Ricezione |
| 91008200353 CIA AGRICOLTORI ITALIANI V Firma inte                                                                                                    | ione all'albo dei Altre comunicazioni telematiche                                              |
| 91008200353     Image: Cla AGRICOLTORI ITALIANI       Data Impegno     Impegno a presentare in via telematica la dichiarazione                                                                                                    |                                                                                                |
| 91008200353        CIA AGRICOLTORI ITALIANI       Image: Cial Control Contro Control Control Control Control Contron Control Contro                                                               | 0 Invio all'intermediario Ricezione                                                            |
| 91008200353       Image: Clark AGRICOLTORI ITALIANI       Image: Firma integration         Data Impegno       Impegno a presentare in via telematica la dichiarazione       Numero iscriz         12/10/2021       1 - Predisposta dal contribuente       Image: Clark AGRICOLTORI ITALIANI                                                                                                    | 0 Invio all'intermediario Ricezione                                                            |
| 91008200353       Image: Clark AGRICOLTORI ITALIANI       Image: Clark AGRICOLTORI ITALIANI         Data Impegno       Impegno a presentare in via telematica la dichiarazione       Numero iscriz         12/10/2021       1 - Predisposta dal contribuente       Image: Clark AGRICOLTORI ITALIANI         Visto Conformita       Esonero apposizione visto       Codice fiscale del responsabile                                                                                                    | e CAF Codice fiscale del CAF                                                                   |
| 91008200353        CIA AGRICOLTORI ITALIANI       Image: Firma integration integration integrated integration integration integration integration integrate                                                               | e CAF Codice fiscale del CAF                                                                   |
| 91008200353       Image: Classification of the second second                                    | e CAF Codice fiscale del CAF O Firma dl responsabile CAF o del professionista                  |

Altri dati che non sono relativi alla compilazione della dichiarazione

| Attributi | Funzionario | Diagnostico |
|-----------|-------------|-------------|
|           | <br>        | 🗌 Forzatura |
|           | Zona        |             |
|           |             |             |

Modalità di accesso al frontespizio Irap vedere analogia nel manuale Unico PF.

#### Dati anagrafici e di residenza

Vengono visualizzati i dati anagrafici e quelli di residenza relativi alla ditta; la loro gestione può avvenire attraverso l'apposita funzione ANAG cliccando sull'icona posta in alto a destra della sezione.

#### Dati dichiarativi

| CODICE CAF            | Nell'elenco vengono presentati tutti i codici caf assegnati all'operatore (quelli<br>utilizzabili per una dichiarazione sono solo quelli da 7 a 9 caratteri). Si tratta<br>di un dato obbligatorio senza il quale non è possibile salvare il frontespizio. |
|-----------------------|----------------------------------------------------------------------------------------------------|
| EVENTO<br>ECCEZIONALE | Si può indicare direttamente sul frontespizio oppure viene valorizzato automaticamente se si compila il quadro delle RITENUTE in caso di ritenute e/o acconti sospesi.                                                                                     |
| TIPO SPETTANZA        | Se indicato agisce sul calcolo spettanze in fase di stampa della dichiarazione. Si tratta di una codifica di livello provinciale la cui gestione è documentata nel capitolo "Codifiche".                                                                   |

#### Telematico

Il riquadro deve essere compilato e sottoscritto dall'intermediario che presenta la dichiarazione in via telematica. L'intermediario deve riportare: il proprio codice fiscale e, se si tratta di CAF, anche il proprio numero di iscrizione all'albo, la data (giorno, mese e anno) di assunzione dell'impegno a presentare la dichiarazione e la firma. Inoltre, nella casella "Presentazione", deve essere indicato il codice 1 se la dichiarazioneè stata predisposta dal contribuente ovvero il codice 2 se la dichiarazione è stata predisposta da chi effettua l'invio.

#### Visto Conformità

Questo riquadro deve essere compilato per apporre il visto di conformità ed è riservato al responsabile del CAF o al professionista che lo rilascia. Negli spazi appositi vanno riportati il codice fiscale del responsabile del Centro di Assistenza Fiscale e quello del relativo CAF, ovvero va riportato il codice fiscale del professionista. Il responsabile dell'assistenza fiscale del CAF o il professionista deve inoltre apporre la propria firma che attesta il rilascio del visto di conformità ai sensi dell'art. 35 del D.Lgs. n. 241 del 1997.

#### Stati della dichiarazione del modello Unico

Quando ci si trova in contesto dichiarativo E, sul cruscotto è sempre evidente l'informazione relativa agli stati della dichiarazione

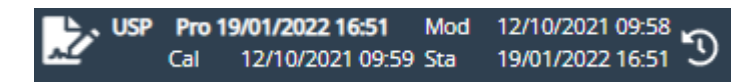

Più precisamente è evidenziato in grassetto lo stato attuale della dichiarazione e restano visualizzate in secondo piano le date in cui la dichiarazione è passata per l'ultima volta in stato MODIFICATO/CALCOLATO/STAMPATO. Lo storico degli stati viene azzerato ogni volta che la dichiarazione torna ad uno stato precedente rispetto a quelli visualizzati.

Al fine di comprendere i vari passaggi che una dichiarazione attraversa nel proprio ciclo di vita, si elencano gli stati previsti per la dichiarazione dell' Unico ordinati in base alla sequenza logica

temporale, e le possibili operazioni che si possono o non si possono effettuare quando la dichiarazione assume come stato attuale uno specifico stato:

 AZZERATA si tratta dello stato iniziale di una dichiarazione aperta in automatico dalla fase massiva di PREDISPOSIZIONE NUOVO ANNO o di IMPORTAZIONE DA OFF-LINE. I dati ad essa relativi (anagrafici, reddituali, dichiarativi) sono modificabili

| Stati precedenti | nessuno    |
|------------------|------------|
| Stati successivi | MODIFICATA |

• MODIFICATA si tratta dello stato iniziale di una dichiarazione aperta puntualmente su un soggetto, oppure di una dichiarazione i cui dati hanno subito una variazione. I dati ad essa relativi (anagrafici, reddituali, dichiarativi) sono modificabili

| Stati precedenti | nessuno, | AZZER  | ATA, CAL | COLAT  | TA, STAMPATA, |
|------------------|----------|--------|----------|--------|---------------|
|                  | PRONTA   | PER    | INVIO,   | DA     | RICALCOLARE,  |
|                  | SCARTAT/ | A SOGE | I, SCART | ATA AC | GENZIA        |
| Stati successivi | CALCOLA  | TA     |          |        |               |

• CALCOLATA la dichiarazione passa a questo stato a seguito di un calcolo avvenuto con successo (senza errori bloccanti del diagnostico). I dati ad essa relativi (anagrafici, reddituali, dichiarativi) sono modificabili.

| ATA, STAMPATA, PRONTA PER INVIO, |
|----------------------------------|
| COLARE                           |
| ATA, DA RICALCOLARE, STAMPATA,   |
| PER INVIO                        |
| /                                |

• STAMPATA la dichiarazione passa a questo stato a seguito dell'azione di stampa del modello; i dati ad essa relativi (anagrafici, reddituali, dichiarativi) sono modificabili.

| Stati precedenti | CALCOLATA                            |     |  |  |  |
|------------------|--------------------------------------|-----|--|--|--|
| Stati successivi | MODIFICATA, DA RICALCOLARE, CALCOLAT | ΓA, |  |  |  |
|                  | PRONTA PER INVIO                     |     |  |  |  |

PRONTA PER INVIO la dichiarazione passa in questo stato a seguito della fase PREP oppure a seguito della stampa Unico se il campo PRONTA PER INVIO presente nella form di ingresso alla fase di stampa è impostato. Indica che la dichiarazione è a disposizione del CED per le successive elaborazioni (produzione dell' Unico ed invio all'Agenzia delle Entrate). I dati della dichiarazione (anagrafici, reddituali, dichiarativi) sono modificabili

| Stati precedenti | CALCOLATA, STAMPATA |    |              |            |  |  |
|------------------|---------------------|----|--------------|------------|--|--|
| Stati successivi | MODIFICATA,         | DA | RICALCOLARE, | CALCOLATA, |  |  |
|                  | CED                 |    |              |            |  |  |

• CED la dichiarazione passa a questo stato a seguito di un'operazione eseguita dagli operatori CED. Indica che l' Unico è sotto il controllo del CED per la produzione dell' Unico e l'invio telematico. I dati della dichiarazione (anagrafici, reddituali, dichiarativi) non sono modificabili.

Stati precedenti Stati successivi PRONTA PER INVIO MODIFICATA, SCARTATA SOGEI, ESITATA, SCARTATA AGENZIA

• ESITATA la dichiarazione passa a questo stato a seguito dell'acquisizione delle ricevute di invio telematico da parte di un operatore CED. I dati anagrafici e reddituali ad essa relativi tornano ad essere modificabili per permettere eventuali elaborazioni di dichiarazioni integrative, i dati relativi al frontespizio non sono modificabili. Se si rende necessario riprodurre una dichiarazione di un soggetto che ne ha presentate altre successivamente e i cui dati reddituali sono nel frattempo cambiati, occorre procedere ad una ristampa della dichiarazione esitata.

| Stati precedenti | CED                |
|------------------|--------------------|
| Stati successivi | nessuno, ANNULLATA |

Quelli elencati fino ad ora sono gli stati che la dichiarazione attraversa nel ciclo "normale" di vita, ovvero da quando nasce a quando viene inviata con successo. Possono però verificarsi altri tipi di eventi che hanno reso necessaria l'introduzione di ulteriori stati:

 DA RICALCOLARE la dichiarazione passa a questo stato in occasione di rilasci dell'applicativo che correggono anomalie di calcolo. Indica che la dichiarazione rientra in un range di casistiche in cui l'applicativo, prima del contestuale rilascio, creava problemi nel calcolo. I dati della dichiarazione (anagrafici, reddituali, dichiarativi) sono modificabili.

Stati precedentiCALCOLATA, STAMPATA, PRONTA PER INVIOStati successiviMODIFICATA, CALCOLATA

 SCARTATA SOGEI la dichiarazione passa a questo stato a seguito dell'acquisizione degli errori ottenuti dalla procedura di controllo Sogei a cui è stato sottoposto il file per l'invio telematico (operazione eseguita da un operatore CED). I dati della dichiarazione (anagrafici, reddituali, dichiarativi) sono modificabili.

Stati precedentiPRONTA PER INVIO, CEDStati successiviMODIFICATA

• SCARTATA AGENZIA la dichiarazione passa a questo stato a seguito dell'acquisizione delle ricevute di invio telematico all'Agenzia delle Entrate. E' alternativo allo stato ESITATA. I dati della dichiarazione (anagrafici, reddituali, dichiarativi) sono modificabili.

| Stati precedenti | CED        |
|------------------|------------|
| Stati successivi | MODIFICATA |

 ANNULLATA la dichiarazione passa a questo stato a seguito di un'operazione eseguita dagli operatori CED. Indica che la dichiarazione è annullata dall'archivio del CAF poiché inviata da un altro CAF o non inviata. I dati anagrafici e reddituali ad essa relativi tornano ad essere modificabili, i dati relativi al frontespizio non sono modificabili. Stati precedenti Stati successivi

ESITATA nessuno

Per la gestione degli stati ESITATA, SCARTATA SOGEI, SCARTATA AGENZIA e ANNULLATA, si prega di prendere visione del manuale per la gestione della bacheca.

### 7. GESTIONE CARICHE SOCIETA' - CASO

Si tratta delle informazioni relative alle cariche attribuite nella società. È necessario inserire le cariche sociali al fine dell'identificazione dei responsabili della società.

| × Gestione cariche                      | società - CASO               |            |                       |      |              |           |            |           |     |
|-----------------------------------------|------------------------------|------------|-----------------------|------|--------------|-----------|------------|-----------|-----|
| Elenco Cariche: Sele                    | z. 0 righe su 2              |            | C                     |      |              |           |            |           |     |
| Codice fiscale Car                      | rica                         |            |                       |      | Iniz         | io        | Fine       |           |     |
| HLLKTY13C54Z219Y 37-                    | SOCIO AMMINISTRATORE NON FIR | MATARIO    |                       |      | 01/          | 01/2000   |            | • 🖋 🕯     | ī 🔺 |
| DTTNVD60A01G702G 36-                    | SOCIO AMMINISTRATORE FIRMATA | ARIO       |                       |      | 01/          | 01/2000   |            | • / 1     | ĩ   |
|                                         |                              |            |                       |      |              |           |            |           |     |
|                                         |                              |            |                       |      |              |           |            |           |     |
|                                         |                              |            |                       |      |              |           |            |           | -   |
|                                         |                              |            |                       |      |              |           |            |           | _   |
| Dettaglio Caric                         | • 8 8 € ←                    | Ť          | <u>≜</u> + <u>⊞</u> + |      |              |           |            |           |     |
| Codice fiscale                          | Carica                       |            |                       | Data | inizio       | Data fine |            | Quota %   |     |
| DTTNVD60A01G702G                        | 36-SOCIO AMMINISTR           | ATORE FIRM | MATARIO -             | 01/0 | 1/2000 🗎     |           | ÷          | 50,00     |     |
| Dati anagrafici rappresentant           | e                            |            |                       |      |              |           |            |           |     |
| Cognome                                 | Nome                         | Ses.       | Comune nascita        |      | Data nascita | Stat      | o civile   |           |     |
| DITTA                                   | INDIVIDUALE                  | М          | PISA                  |      | 01/01/1960   | CEL       | IBE/NUBILE |           |     |
| Comune residenza                        | Indirizzo                    |            |                       |      | CAP          | Scala     | Piano      | Interno   |     |
| (50031) SAN GIULIANO TERM               | IE (PI) VIA , PO 1           |            |                       |      | 56122        |           |            |           |     |
| Telefono                                | Telefono cellulare           | Mail       |                       |      |              |           |            |           |     |
|                                         | 3336665554444                |            |                       |      |              |           |            |           |     |
|                                         |                              |            |                       |      |              |           |            |           |     |
| Andando sulle ico<br>soggetti indicati. | ne 📑 🖭 oppure                |            | si possono inseriro   | eon  | nodificar    | e i da    | ti anagr   | afici dei | i   |

| × Gestione of                     | ariche società - CA       | SO                |     |               |       |          |               |             |            |                   |    |
|-----------------------------------|---------------------------|-------------------|-----|---------------|-------|----------|---------------|-------------|------------|-------------------|----|
| Anagr                             | rafica Soggetto Individuo | ←                 |     |               |       |          |               |             |            |                   |    |
| Dati Anagrafici<br>Codice Fiscale |                           |                   |     |               |       |          |               |             |            |                   |    |
| DTTNVD60A01G7                     | 02G                       |                   |     |               |       |          |               | Regist      | razione Ap | p CAF CIA         |    |
| Cognome                           |                           |                   | No  | me            |       |          |               |             |            | Sesso             |    |
| DITTA                             |                           |                   | INI | DIVIDUALE     |       |          |               |             |            | MASCHIO           | -  |
| Comune nascita                    |                           |                   | Da  | ta Nascita    |       | Cittadi  | inanza Estera |             |            |                   |    |
| G702 :                            | 50026 - PISA (PI)         |                   | 01/ | /01/1960      | 1     |          |               |             |            |                   | -  |
| Stato Civile                      |                           |                   | Da  | ta variazione | stato | o civile |               |             |            |                   |    |
| 1 - CELIBE/NUBILE                 |                           | -                 | 01/ | /01/1960      |       | Ē        | 1             |             |            |                   |    |
| Dati Residenza                    |                           |                   |     |               |       |          |               |             |            |                   |    |
| Tipo Indirizzo                    | Indirizzo                 |                   |     | Numero ci     | vico  | Comu     | ne residenza  |             |            |                   |    |
| VIA                               | PO                        |                   |     | 1             |       | A562     |               | 50031 - SA  | N GIULIAN  | O TERME (PI)      |    |
| Freedom                           |                           | cap Piar          | 10  | Scala         | Inte  | rno      | Data variazio | ne residenz | a          |                   |    |
| Frazione                          |                           | CAP               |     |               |       |          |               |             | -<br>-     |                   |    |
|                                   |                           | 50122             |     |               |       |          |               |             |            |                   |    |
| Domicilio Fiscale                 |                           |                   |     | Contatti      |       |          |               |             | Non stam   | oa in dichiarazio |    |
| 01/01/2020                        | 50004 A550 54N 50         |                   |     | Telefono      |       |          | Cellulare     |             |            |                   | ne |
| A562                              |                           | JLIANO TERME (PI) |     | Fearil        |       |          | 333000555     | 4444        | •          |                   |    |
|                                   |                           |                   |     | Email         |       |          |               |             | 0          |                   |    |
| 01/01/2021                        |                           |                   |     | 055           |       |          |               |             |            |                   |    |
| A562                              | 50031 - A562 - SAN GIU    | JLIANO TERME (PI) |     | PEC           |       |          |               |             |            |                   |    |
|                                   |                           |                   |     |               |       |          |               |             |            |                   |    |
|                                   |                           |                   |     |               |       |          |               |             |            |                   |    |
|                                   |                           |                   |     |               |       |          |               |             |            |                   |    |
| Note                              |                           |                   |     |               |       |          |               |             |            |                   |    |
|                                   |                           |                   |     |               |       |          |               |             |            |                   |    |
|                                   |                           |                   |     |               |       |          |               |             |            |                   |    |
|                                   |                           |                   |     |               |       |          |               |             |            |                   |    |
|                                   |                           |                   |     |               |       |          |               |             |            |                   |    |

### 8. SOCI ED ASSOCIATI - SOCI

Il quadro SOCI va utilizzato per indicare i dati relativi ai soci o associati o ai membri del GEIE, che risultano alla chiusura dell'esercizio nonché l'importo delle ritenute a questi imputate e riattribuite alla società o associazione dichiarante.

| <sup>C</sup> Soci ed associati - S | DCI                      |            |                 |        |             |           |                |          |             |         |      |  |
|------------------------------------|--------------------------|------------|-----------------|--------|-------------|-----------|----------------|----------|-------------|---------|------|--|
| Elenco singoli soci e associat     | i: Riga 1 di 2 C         |            |                 |        |             |           |                |          |             |         |      |  |
| Soggetto                           | Carica                   | Occ. Prev. | Quota Part.     | Mesi   | Qualifica   | Credito   | Rit. riattrib. | Dominic. | Fabbric.    |         |      |  |
| DITTA INDIVIDUALE                  | 36 - SOCIO AMMINISTRATOR | REINO      | 50,00           | 0      | А           | NO        | 0              | 0        | 0           | •       | r 7. |  |
| HELLO KITTY                        | 37 - SOCIO AMMINISTRATOR | REINO      | 50,00           | 0      | A           | NO        | 0              | 0        | 0           | •       | r Y. |  |
|                                    |                          |            |                 |        |             |           |                |          |             |         |      |  |
| ettaglio SOCI:                     |                          |            |                 |        |             |           |                |          |             |         |      |  |
| ati anagrafica                     |                          |            |                 |        |             |           |                |          |             |         |      |  |
| ognome o denominazione             |                          |            |                 |        | Nome        |           |                |          | Data di n   | ascita  |      |  |
| ITTA                               |                          |            |                 |        | INDIVIDU    | ALE       |                |          | 01/01/19    | 960     |      |  |
| odice fiscale<br>ITTNVD60A01G702G  | Partita IV               | /A         |                 |        |             |           |                |          |             |         |      |  |
| odice carica                       |                          |            |                 |        | Inizio cari | ca        | Fine carica    |          | Quota pa    | rtecina | ione |  |
| 6 - SOCIO AMMINISTRATORE FI        | RMATARIO                 |            |                 |        | 01/01/20    | 00        |                |          | quoto po    |         |      |  |
|                                    | Quota partecipazione     | Mesi       |                 |        | Qualifica   |           |                |          |             |         |      |  |
| Occupazione prevalente             | 50,00                    |            | 0               |        | A           |           |                | Credito  |             |         |      |  |
|                                    | Ritenute riattribuite    | Reddit     | o dominicale    |        | Reddito fa  | abbricati |                |          |             |         |      |  |
| Non persona fisica o PF            | 0                        |            | 0               |        |             |           | 0              |          |             |         |      |  |
|                                    |                          | Maggio     | or reddito fabb | ricati | Maggior r   | eddito d  | ominicale      | Maggio   | r reddito a | grario  |      |  |
| lap 🔽                              |                          |            | 0               |        |             |           | 0              |          |             | 0       |      |  |

**Qualifica.** Come da istruzioni ministeriali, riportare A se trattasi di socio amministratore, B se trattasi di socio accomandante R negli altri casi. L'indicazione degli amministratori deve essere effettuata con riferimento alla situazione esistente alla data di presentazione della dichiarazione.

**Ritenute riattribuite.** Indicare le ritenute subite e non utilizzate dal socio, che quest'ulimo assegna alla società che le potrà utilizzare sotto forma di credito. L'importo sarà riportato in RX sezione III.

**Non persona fisica o PF in regime d'impresa.** Spuntare la casella se il socio è un soggetto è una persona giuridica o se è una persona fisica che detiene la partecipazione in regime d'impresa.

**IAP.** Spuntare la casella se si tratta di un socio Imprenditore Agricolo a titolo Principale per cui spettano le agevolazioni previste dal comma 44 dell'art. 1 della legge n. 232 del 2016 (vedi colonna 10 "IAP" del quadro RA).

**Reddito dominicale (RO col. 15), reddito fabbricati (RO col. 13) e maggior reddito fabbricati (RO col. 14).** Tali campi vanno compilati per indicare rispettivamente il maggior reddito dominicale imponibile e il maggior reddito dei fabbricati imponibile da attribuire al socio, nel caso in cui quest'ultimo sia un soggetto diverso da persona fisica o sia una persona fisica che detiene la partecipazione in regime di impresa. In tali casi, infatti, non è applicabile l'articolo 8, comma 1, del decreto legislativo 14 marzo 2011, n. 23, in base al quale l'IMU sostituisce l'Irpef e relative addizionali sui redditi fondiari concernenti i beni non locati. I campi sono attivi soltanto per le persone fisiche che detengono la partecipazione in regime di impresa o per un socio che non è persona fisica, per cui, per attivarli, è necessario spuntare l'apposito flag.

Fare riferimento alle istruzioni ministeriali per la compilazione che è a carico dell' operatore.

**Maggior Reddito Dominicale (RO col. 15) e Maggior Reddito Agrario (RO col. 16)**. Tali campi vanno utilizzati per dichiarare l'importo dell'agevolazione riconosciuta alla società e non riconosciuta al socio perché quest'ultimo non è un imprenditore agricolo a cui spettano le agevolazioni previste dal comma 44 dell'art. 1 della legge n. 232 del 2016. Il calcolo della maggiorazione deve essere effettuato manualmente.

**Attenzione**: dato che per una società non è possibile avere dei terreni in conduzione diretta se non vi è almeno un socio IAP, è stato inserito un controllo diagnostico che blocca il calcolo della dichiarazione se si presentano casi di questo genere. Per i soci delle società IAP, che non sono IAP, sarà necessario a dare a indicare il maggiore reddito dominicale ed il maggiore reddito agrario.

### 9. AMMINISTRATORI E RAPPRESENTANTI – AMMI

AMMI contiene l'elenco nominativo degli amministratori e dei rappresentanti in carica alla data di presentazione della dichiarazione.

Vi sono riportati:

- il codice fiscale;
- i dati anagrafici;
- la qualifica;
- > la data di assunzione della carica qualora l'amministratore sia diverso da quello indicato nella dichiarazione relativa al precedente periodo di imposta.

| Ammir         | istrator      | i e rappresentanti - /    | AMMI               |         |             |          |                                  |             |      |    |
|---------------|---------------|---------------------------|--------------------|---------|-------------|----------|----------------------------------|-------------|------|----|
| Elenco ami    | ninistrator   | ri in carica: Riga 2 di 2 | C                  |         |             |          |                                  |             |      |    |
| Codice fisc   | ale           | Cognome e nome            | Data di<br>nascita |         | Qualifica   | Carica   |                                  | Data carica |      |    |
| HLLKTY13      | C54Z219Y      | HELLO KITTY               | 14/03/1            | 1913    | A           | SOCIO AM | MINISTRATORE NON FIRMATARIO      | 01/01/2000  | 0    | *  |
| DTTNVD60      | )A01G702G     | DITTA INDIVIDUALE         | 01/01/1            | 1960    | A           | SOCIO AM | MINISTRATORE FIRMATARIO          | 01/01/2000  | 0    |    |
|               |               |                           |                    |         |             |          |                                  |             |      |    |
|               |               |                           |                    |         |             |          |                                  |             |      |    |
|               |               |                           |                    |         |             |          |                                  |             |      |    |
|               |               |                           |                    |         |             |          |                                  |             |      |    |
|               |               |                           |                    |         |             |          |                                  |             |      | Ŧ  |
| â             |               |                           |                    |         |             |          |                                  |             |      |    |
| Codice fiscal | e             | Cognome e nome            |                    | Data    | di nascita  | Sesso    | Comune o stato estero di nascita |             | Pro  | ov |
| DTTNVD60A     | 01G702G       | DITTA INDIVIDUALE         |                    | 01/0    | 1/1960      | М        | PISA                             |             | PI   |    |
| Qual. RO      | Carica        |                           |                    | Data    | carica      |          |                                  |             |      |    |
| A             | 36 - SOCIO    | AMMINISTRATORE FIRMATAR   | 10                 | 01/0    | 1/2000      |          |                                  |             |      |    |
| Residenza ar  | nagrafica / d | lomicilio fiscale         | Frazione v         | /ia. nu | mero civico |          |                                  | Prov        | САР  |    |
|               |               |                           | - VIA PO           | 1       |             |          |                                  | PI          | 561  | 77 |
| SAN GIULIA    | NO TERIVIE    |                           | mario,             |         |             |          |                                  |             | 501. |    |

# 10. SPESE PER LE QUALI SPETTA UNA DETRAZIONE D'IMPOSTA - RP

Nel presente quadro vanno indicate le spese sostenute dalla società o associazione per la realizzazione degli interventi sulle parti comuni di edifici residenziali, nonché sulle singole unità immobiliari residenziali di qualsiasi categoria catastale, anche rurali, possedute o detenute e sulle loro pertinenze e altre spese da indicare nel quadro RP.

| ×          | Spese per le qual   | i spetta u    | na detrazion         | e d'impo     | osta                 |                   |                                  |         |                |   |
|------------|---------------------|---------------|----------------------|--------------|----------------------|-------------------|----------------------------------|---------|----------------|---|
| Ð          | Elenco Spese per le | quali spetta  | una detrazione d     | 'imposta: F  | Riga 1               | Ø 🗆 1             | C                                |         |                |   |
| (          | Codice Fiscale      | Recupero      | Mobili               | Antisismiche | Bonus Verde          | Veicoli elettrici | Veicoli elettrici 110%           | Bonus f | acciate        |   |
|            |                     |               |                      |              |                      |                   |                                  |         |                | * |
|            |                     |               |                      |              |                      |                   |                                  |         |                |   |
|            |                     |               |                      |              |                      |                   |                                  |         |                |   |
|            |                     |               |                      |              |                      |                   |                                  |         |                |   |
|            |                     |               |                      |              |                      |                   |                                  |         |                | - |
|            |                     |               |                      |              |                      |                   |                                  |         |                |   |
| Ð          | Dettaglio Spese per | le quali spet | ta una detrazione    | e d'imposta  |                      | ←                 |                                  |         |                |   |
|            |                     |               |                      |              |                      |                   |                                  |         |                |   |
| <i>c</i> - | dice Ficanle        |               | 1                    |              | A                    |                   | Misure antisismiche              |         | <b>5</b>       |   |
|            | dice Fiscale        |               | Interventi di recupe | ero          | Acquisto mobili      |                   | про                              |         | Spesa          |   |
|            |                     |               |                      | 0            |                      | 0                 |                                  | -       |                | 0 |
|            |                     |               |                      |              |                      |                   |                                  |         |                |   |
|            |                     |               | Bonus Verde          |              | Ricarica veicoli ele | ettrici           | Ricarica veicoli elettri<br>110% | ci      | Bonus Facciate |   |
|            |                     |               |                      | 0            |                      | 0                 |                                  | 0       |                | 0 |
|            |                     |               |                      |              |                      |                   |                                  |         |                |   |

# **11.** ALTRI ONERI E SPESE – ONR

Si tratta delle informazioni relative agli altri oneri e spese relativi alla società da indicare nel quadro RN. Vista la grande varietà di tipologie queste sono organizzate tramite una tipologica che indica per maggior chiarezza quale sia il campo di destinazione su RN.

| × Altri oneri e spese - ONR                                                                                                    |         |          |
|----------------------------------------------------------------------------------------------------|---------|----------|
| Elenco Oneri USP: Riga 1                                                                                                    |         |          |
| Oneri Deducibili / Detraibil diversi da quelli del quadro RP                                                                                                    | Importo | *        |
| Dettaglio Oneri USP      E      E      E                                                                                                    |         | Ŧ        |
| Tipo onere                                                                                                    | Importe | 2        |
| RN16-1 - Oneri deducibili: Terzo settore<br>RN16-2 - Oneri deducibili: Altri oneri<br>RN17-1 - Oneri detraibili: Art.15, comma 3, TUIR<br>RN17-10 - Oneri detraibili: Riqualificazione energetica<br>RN17-11(1) - Oneri detraibili: Interventi sull'involucro di edifici con detrazione in misura ordinaria<br>RN17-11(2) - Oneri detraibili: Interventi sull'involucro di edifici con detrazione al 110%<br>RN17-11(3) - Oneri detraibili: Interventi sull'involucro di edifici con detrazione al 110%<br>RN17-11(3) - Oneri detraibili: Interventi sull'involucro di edifici con detrazione al 110%<br>RN17-12(1) - Oneri detraibili: Installazione di pannelli solari con detrazione in misura ordinaria<br>RN17-12(2) - Oneri detraibili: Installazione di pannelli solari con detrazione al 110%<br>RN17-12(3) - Oneri detraibili: Installazione di pannelli solari con detrazione al 110%<br>RN17-12(3) - Oneri detraibili: Installazione di pannelli solari con detrazione al 110%<br>RN17-12(3) - Oneri detraibili: Installazione di pannelli solari con detrazione al 110%<br>RN17-13(1) - Oneri detraibili: Sostituzione di impianti di climatizzazione con detrazione in misura ordinaria | limite  |          |
| RN17-13(2) - Oneri detraibili: Sostituzione di impianti di climatizzazione con detrazione al 110%                                                                                                    |         | <b>*</b> |

# 12. DATI VARI DICHIARATIVI UNICO – VARI

| × Dati vari dichiarativi UNICO              | ) - VARI                                         |                                              |                                                        |
|---------------------------------------------|--------------------------------------------------|----------------------------------------------|--------------------------------------------------------|
| 🖬 🔓 Dati Vari 🔂 🔂 🗲                         | •                                                |                                              |                                                        |
|                                             |                                                  |                                              |                                                        |
| Rateizzazione versamenti F24                |                                                  |                                              |                                                        |
| Numero rate                                 | Crediti d'imposta sui terreni                    | Ritenute d'acconto terreni                   |                                                        |
| 0                                           | 0                                                | 0                                            |                                                        |
|                                             |                                                  |                                              |                                                        |
| Plusvalenze Imposte Estero                  | Riserve costituite prima della<br>trasformazione | Soggetti a tassazione<br>separata - Reddito  | Soggetti a tassazione separata<br>- Ritenute d'acconto |
| 0                                           | 0                                                | 0                                            | 0                                                      |
| Credito d'imposta per<br>erogazioni cultura | Credito d'imposta per<br>erogazioni sportive     | Credito d'imposta per<br>bonifica ambientale |                                                        |
| 0                                           | 0                                                | 0                                            |                                                        |
| Reddito minimo                              |                                                  |                                              |                                                        |
| Valori originati dai quadri                 |                                                  |                                              |                                                        |
| 0 da RF                                     | Forza calcolo senza re                           | ecupero dati Ru da F24                       |                                                        |
| 0 da RG                                     |                                                  |                                              |                                                        |
| da RH                                       |                                                  |                                              |                                                        |
| Reddito minimo                              |                                                  |                                              |                                                        |
|                                             |                                                  |                                              |                                                        |
| Valorizza                                   | re                                               |                                              |                                                        |
|                                             |                                                  |                                              |                                                        |

Nella maschera trovano collocazioni informazioni utili alla gestione di vari quadri. In particolare è possibile indicare il numero rate con cui verranno ripartiti in f24 i vari tributi risultanti dal calcolo dell' USP.

### **13. TERRENI – TERR**

### 14. FABBRICATI – FABB

### **15. REDDITI DI CAPITALE – CAP**

## **16. REDDITI DIVERSI – DIVE**

# 17. ACCONTI – ACCU

# **18.** ECCEDENZE – ECCE

## **19.** AMMINISTRATORI DI CONDOMINIO – COND

# 20. DIAGNOSTICO - DIAG

# 21. CALCOLO – CALC

Sostanzialmente nulla di diverso rispetto a Unico PF, è diversa ovviamente la parte di riepilogo risultati calcolo.

| × Riepilogo redditi - RIEP              |               |                                                          |                    |                   |
|-----------------------------------------|---------------|----------------------------------------------------------|--------------------|-------------------|
| -                                       |               |                                                          |                    |                   |
| RIEPILOGO REDDITI                       | PERDITE E ACE |                                                          |                    |                   |
| RIEPILOGO DEL REDDITI                   |               | REDDITO O PERDITA                                        | RITENUTA D'ACCONTO | CREDITI D'IMPOSTA |
|                                         |               | ALL DE LA CALLARY ALL ALL ALL ALL ALL ALL ALL ALL ALL AL | Million Dricconto  | CREDITIONINGSIN   |
| Impresa in contabilità ordinaria        |               | 0                                                        | 0                  | 0                 |
| Impresa in contabilità semplificata     |               | 0                                                        | 0                  | 0                 |
| Lavoro autonomo                         |               | 0                                                        | 0                  |                   |
| Terreni: Dominicale imponibile          |               | 0                                                        | 0                  | 0                 |
| Terreni: Dominicale NON imponibile      |               | 5400                                                     |                    |                   |
| Terreni: Agrari imponibili              |               | 0                                                        |                    |                   |
| Terreni: Agrari NON imponibili          |               | 5100                                                     |                    |                   |
| Allevamento                             |               | 0                                                        | 0                  |                   |
| Fabbricati: imponibile                  |               | 0                                                        |                    |                   |
| Fabbricati: NON imponibile              |               | 1400                                                     |                    |                   |
| Plusvalenze                             |               | 0                                                        | 0                  |                   |
| Partecipazione                          |               | 0                                                        | 0                  | 0                 |
| Capitale e diversi                      |               | 0                                                        | 0                  |                   |
| Riserve prima della trasformazione      |               | 0                                                        |                    |                   |
| Totale                                  |               | 0                                                        | 0                  | 0                 |
| Soggetti a tassazione separata          |               | 0                                                        | 0                  |                   |
| Oneri deducibili                        |               | 0                                                        |                    |                   |
| Oneri e spese detraibili                |               | 0                                                        |                    |                   |
| Crediti d'imposta (no attività impresa) |               | 0                                                        |                    |                   |

#### × Riepilogo residui perdite e ACE - REPE

| ←                                                                |                             |         |   |
|------------------------------------------------------------------|-----------------------------|---------|---|
| RIEPILOGO REDDITI PER                                            | ITE E ACE                   |         |   |
|                                                                  | PERDITE D'IMPRESA           | IMPORTO |   |
| Perdite correnti da contabilità ordinaria                        |                             |         | 0 |
| Perdite correnti da contabilità semplificata                     |                             |         | 0 |
| Perdite pregresse in misura limitata                             |                             |         | 0 |
| Perdite pregresse in misura piena                                |                             |         | 0 |
| PERDITE D'IMPR                                                   | SA NON COMPENSATE NELL'ANNO | IMPORTO |   |
| Perdite pregresse utilizzabili in misura limitata                |                             |         | 0 |
| Perdite pregresse utilizzabili in misura piena                   |                             |         | 0 |
| Perdite da contabilità semplificata                              |                             |         | 0 |
| Di cui perdite da contabilità semplificata utilizzabili in misur | a piena                     |         | 0 |
| Perdite da contabilità ordinaria                                 |                             |         | 0 |
| Di cui perdite da contabilità ordinaria utilizzabili in misura p | iena                        |         | 0 |
|                                                                  | CALCOLO ACE                 | IMPORTO |   |
| Deduzione per capitale investito proprio (utilizzabile dai so    | )                           |         | 0 |
| Rendimento Nozionale Utilizzato (da comunicare ai soci)          |                             |         | 0 |

## 22. CALCOLO E GENERAZIONE AUTOMATICA AIUTI

| Tipo / | Data raddituala ariginanta                                                           |
|--------|--------------------------------------------------------------------------------------|
| Cource | Dato reduituale originante                                                           |
| aluto  |                                                                                      |
| 51     | RU - Codice credito C4                                                               |
| 52     | RU - Codice credito E3                                                               |
| 53     | RU - Codice credito E5                                                               |
| 54     | RU - Codice credito F7                                                               |
| 55     | RU - Codice credito F3                                                               |
| 56     | RU - Codice credito E4                                                               |
| 58     | RU - Codice credito H3                                                               |
| 59     | RU - Codice credito H5                                                               |
| 60     | RU - Codice credito H8                                                               |
| 61     | RU - Codice credito L1                                                               |
| 63     | RU - Codice credito I6                                                               |
| 64     | RU - Codice credito I2                                                               |
| 66     | RU - Codice credito L2                                                               |
| 20     | Contributo a fondo perduto per soggetti colpiti dall'emergenza epidemiologica COVID- |
|        | 19 (recuperate da IVA nell'anno 2020)                                                |

L'elenco degli aiuti generabili è il seguente:

Per tutto il resto vedere manuale Unico PF come da premessa.

# 23. RAPPORTI CON F24

# 24. STAMPA DICHIARAZIONE – STAM

Sostanzialmente nulla cambia rispetto a quanto già indicato sui manuali Unico PF e Irap, ovviamente le form sono leggermente diverse, riporto esclusivamente quella relativa alle dichiarazioni a partire dall'anno 2021.

| × Stampa -                                                | STAM                                         |                                        |                          |                  |                                                                                                    |
|-----------------------------------------------------------|----------------------------------------------|----------------------------------------|--------------------------|------------------|----------------------------------------------------------------------------------------------------|
| Paramet                                                   | ri Stampe Usp                                | -                                      | ⇔                        |                  |                                                                                                    |
| Data impegno                                              | 12/10/2021                                   |                                        |                          |                  |                                                                                                    |
| Società servizi<br>La scelta della s<br>solo per dichiara | pettanza e/o societ<br>azioni in stato calco | à dei servizi ha i<br>blato o stampato | influenza nella sta<br>) | ampa             | <ul> <li>Impegno Presentazione</li> <li>Calcolo spettanza</li> <li>Pronta per l'invio</li> <li>Stampa Fronte/Retro</li> </ul> |
| Modalità di stan                                          | npa<br><ul> <li>Stampa comp</li> </ul>       | leta del modello                       | 🔵 Stampa parz            | iale del modello |                                                                                                    |
| Modello Base                                              |                                              | Quadro RF                              |                          | Quadro RQ        |                                                                                                    |
|                                                           |                                              | Quadro RG                              |                          | Quadro RS        |                                                                                                    |
|                                                           |                                              | Quadro RE                              |                          | Quadro RU        |                                                                                                    |
|                                                           |                                              | Quadro RH                              |                          | Quadro RW        |                                                                                                    |
|                                                           |                                              | Quadro RL                              |                          | Quadro AC        |                                                                                                    |
|                                                           |                                              | Quadro RD                              |                          | Quadro VO        |                                                                                                    |
|                                                           |                                              | Quadro RT                              |                          |                  |                                                                                                    |

### 25. PREDISPOSIZIONE A "PRONTA PER INVIO" – PREP

# 26. QUADRI AGGIUNTIVI

Vedere manuale Unico PF, come da premessa, ovviamente ad esclusione del quadro LM peculiare per Unico PF.

# 27. **GESTIONE PERDITE**

### 28. PROSPETTO DI RIPARTIZIONE UTILI – ARS

Con il comando ARS è possibile stampare il prospetto di ripartizione degli utili da consegnare ai soci per la propria dichiarazione. Dal 2013 vengono evidenziate anche la ripartizione delle quote relative al recupero edilizio al 50% e le quote relative ad ACE.

Dal 2016 viene evidenziato il reddito relativo al ricalcolo dell'acconto, sia l'importo del reddito totale da utilizzare per il ricalcolo dell'acconto, sia il maggiore reddito. Nel quadro RH della procedura UPF dovrà essere inserito l'importo del maggiore reddito.

### 29. PROSPETTI COMUNI – RS

Il quadro ha alcune sostanziali differenze con il corrispondente quadro di UPF che riguardano in particolare:

- Verifica operatività
- Valori fiscali società agricole

peculiari per USP

- Deduzione ACE
- Dati vari

con differenza di gestione

- Impresa familiare
- Perdite di lavoro autonomo
- Perdite d'impresa
- Regime forfetario

peculiari per UPF

Per le parti comuni si rimanda al manuale Unico PF come da premessa.

| zione Dati vari.                                        |                                |             |                     |                     |            |     |   |
|---------------------------------------------------------|--------------------------------|-------------|---------------------|---------------------|------------|-----|---|
| Prospetti comuni - RS                                   |                                |             |                     |                     |            |     |   |
| ← 🗘                                                     |                                |             |                     |                     |            |     |   |
| Quadro di riferimento RA 👻                              | Aggiorna Sezioni               |             |                     |                     |            |     |   |
| Plusvalenze e sopravvenie <sub>RA</sub>                 | Dati vari * Verifica           | operatività | a Valori fiscal     | li società agricole | Canone RAI | ACE | ( |
| Prospetto crediti RD<br>RE                              | icio Aiuti di Stato            | Versamenti  | i sospesi           | Riepilogo           |            |     |   |
| Dati Vari Dati Vari RF                                  |                                |             |                     |                     |            |     |   |
| Conservazione documenti tributari                       |                                | Spese       | di rappresentanza   |                     |            |     |   |
| Codice                                                  |                                | Spese       | non deducibili      |                     |            |     |   |
| 1 - CONTRIBUENTE CHE HA CONSERV                         | ATO IN MODALITA' ELETTR( 👻     | •           |                     | 0                   |            |     |   |
| Esistenza dei presupposti per la ri Consorzi di Imprese | duzione dei termini di decorre | enza        |                     |                     |            |     |   |
| Codice Fiscale Consorzio                                |                                |             |                     | Ritenute Consorz    | tio        | 0   |   |
| Perdite non compensate / Aiuti di stati                 | D                              |             |                     |                     |            |     |   |
| Ammortamento Terreni                                    |                                |             |                     |                     |            |     |   |
| Fabbricati strumentali industriali:                     |                                |             |                     |                     |            |     |   |
| Locazione finanziaria: Numero                           | Importo                        |             | Altri Fabbricati: N | Numero              | Importo    |     |   |
| 0                                                       | 0                              |             | 0                   |                     |            | 0   |   |
| Altri fabbricati strumentali:                           |                                |             |                     |                     |            |     |   |
| Locazione finanziaria: Numero                           | Importo                        |             | Altri Fabbricati: N | Numero              | Importo    |     |   |
| 0                                                       | 0                              |             | 0                   |                     |            | 0   |   |
| ACE                                                     |                                |             |                     |                     |            |     |   |
| Eccedenza trasformabile in credito IR/                  | AP                             |             | 0                   |                     |            |     |   |

#### Sezione Dati vari.

#### Sezione Verifica Operatività

La maschera ha la finalità di determinare il reddito imponibile minimo dei soggetti non operativi

| Prospetti comuni - RS                                                                                                    |                                                                                                    |  |
|----------------------------------------------------------------------------------------------------|----------------------------------------------------------------------------------------------------|--|
| Verifica operatività: Il pannello e' pronto per un nuovo inserimento                                                                                                    |                                                                                                    |  |
| ← ‡° 1                                                                                                    |                                                                                                    |  |
|                                                                                                    |                                                                                                    |  |
| Quadro di riferimento RA - Aggiorna Sezioni                                                                                                    |                                                                                                    |  |
| Plusvalenze e sopravvenienze Dati vari * Verifica oper                                                                                                    | atività Valori fiscali società agricole Canone RAI ACE                                                                                                    |  |
| Prospetto crediti Dati bilancio Aiuti di Stato Versa                                                                                                    | amenti sospesi Riepilogo                                                                                                    |  |
| Verifica operatività                                                                                                    |                                                                                                    |  |
|                                                                                                    |                                                                                                    |  |
| Scoglimento e trasformazione                                                                                                    | Impegno allo scoglimento                                                                                                    |  |
| Esclusione / Disapplicazione società di comodo                                                                                                    |                                                                                                    |  |
|                                                                                                    |                                                                                                    |  |
| Soggetto in perdita sistematica                                                                                                    |                                                                                                    |  |
|                                                                                                    |                                                                                                    |  |
| Interpello per la disapplicazione della disciplina                                                                                                    |                                                                                                    |  |
|                                                                                                    |                                                                                                    |  |
| Imposta sul reddito – società non operativa                                                                                                    | Imposta sul reddito – società in perdita sistematica                                                                                                    |  |
| Imposta sul reddito – società non operativa                                                                                                    | Imposta sul reddito – società in perdita sistematica<br>Accoglimento istanza                                                                                                    |  |
| Imposta sul reddito – società non operativa<br>Accoglimento istanza<br>Mancata presentazione istanza e sussistenza condizioni                                                                                                    | Imposta sul reddito – società in perdita sistematica         Accoglimento istanza         Mancata presentazione istanza e sussistenza condizioni                                                                                                    |  |
| Imposta sul reddito – società non operativa<br>Accoglimento istanza<br>Mancata presentazione istanza e sussistenza condizioni                                                                                                    | Imposta sul reddito – società in perdita sistematica         Accoglimento istanza         Mancata presentazione istanza e sussistenza condizioni                                                                                                    |  |
| Imposta sul reddito – società non operativa         Accoglimento istanza         Mancata presentazione istanza e sussistenza condizioni         Presentazione istanza, assenza risposta positiva, e sussistenza condizioni                                                                                 | Imposta sul reddito – società in perdita sistematica         Accoglimento istanza         Mancata presentazione istanza e sussistenza condizioni         Presentazione istanza, assenza risposta positiva, e sussistenza condizioni                                                                                                    |  |
| Imposta sul reddito – società non operativa         Accoglimento istanza         Mancata presentazione istanza e sussistenza condizioni         Presentazione istanza, assenza risposta positiva, e sussistenza condizioni                                                                                 | Imposta sul reddito – società in perdita sistematica         Accoglimento istanza         Mancata presentazione istanza e sussistenza condizioni         Presentazione istanza, assenza risposta positiva, e sussistenza condizioni                                                                                                    |  |
| Imposta sul reddito – società non operativa         Accoglimento istanza         Mancata presentazione istanza e sussistenza condizioni         Presentazione istanza, assenza risposta positiva, e sussistenza condizioni         IRAP         Accoglimento istanza                                       | Imposta sul reddito – società in perdita sistematica         Accoglimento istanza         Mancata presentazione istanza e sussistenza condizioni         Presentazione istanza, assenza risposta positiva, e sussistenza condizioni         IVA         Accoglimento istanza                                                                |  |
| Imposta sul reddito - società non operativa         Accoglimento istanza         Mancata presentazione istanza e sussistenza condizioni         Presentazione istanza, assenza risposta positiva, e sussistenza condizioni         IRAP         Accoglimento istanza         Mancata presentazione istanza | Imposta sul reddito – società in perdita sistematica         Accoglimento istanza         Mancata presentazione istanza e sussistenza condizioni         Presentazione istanza, assenza risposta positiva, e sussistenza condizioni         IVA         Accoglimento istanza         Mancata presentazione istanza e sussistenza condizioni |  |
| Imposta sul reddito - società non operativa         Accoglimento istanza         Mancata presentazione istanza e sussistenza condizioni         Presentazione istanza, assenza risposta positiva, e sussistenza condizioni         IRAP         Accoglimento istanza         Mancata presentazione istanza | Imposta sul reddito - società in perdita sistematica         Accoglimento istanza         Mancata presentazione istanza e sussistenza condizioni         Presentazione istanza, assenza risposta positiva, e sussistenza condizioni         VA         Accoglimento istanza         Mancata presentazione istanza e sussistenza condizioni  |  |

| Casi particolari                           |                                      |             |       |                       |                       |   |
|--------------------------------------------|--------------------------------------|-------------|-------|-----------------------|-----------------------|---|
| cost por acolori                           |                                      |             |       |                       |                       |   |
|                                            |                                      |             |       |                       |                       |   |
| Titoli e crediti                           |                                      |             |       |                       |                       |   |
| Valore medio                               |                                      | Percentuale |       |                       | Valore dell'esercizio |   |
|                                            | 0                                    |             | 2.00  |                       |                       | 0 |
|                                            | 0                                    |             | 2,00  |                       |                       | Ŭ |
| Immobili ed altri be                       | ni                                   |             |       |                       |                       |   |
| Valore medio                               |                                      | Percentuale |       |                       | Valore dell'esercizio |   |
|                                            | 0                                    |             | 6,00  |                       |                       | 0 |
| Immobili A/10                              |                                      |             |       |                       |                       |   |
| Valore medio                               |                                      | Percentuale |       |                       | Valore dell'esercizio |   |
|                                            | 0                                    |             | 5.00  |                       |                       | 0 |
|                                            | U                                    |             | 5,00  |                       |                       | • |
| Immobili abitativi                         |                                      |             |       |                       |                       |   |
| Valore medio                               |                                      | Percentuale |       |                       | Valore dell'esercizio |   |
|                                            | 0                                    |             | 4,00  |                       |                       | 0 |
| Altre imobilizzazion                       |                                      |             |       |                       |                       |   |
| Valore medio                               |                                      | Percentuale |       |                       | Valore dell'esercizio |   |
|                                            | 0                                    |             | 15,00 |                       |                       | 0 |
| Pani nissali samuni                        |                                      |             |       |                       |                       |   |
| Valore medio                               |                                      | Percentualo |       |                       | Valore dell'esercizio |   |
| valore medio                               |                                      | Fercentuale |       |                       | valore dell'esercizio |   |
|                                            | 0                                    |             | 1,00  |                       |                       | 0 |
|                                            |                                      |             |       |                       |                       |   |
| Ricavi effettivi                           |                                      |             | 0     |                       |                       |   |
|                                            |                                      |             |       |                       |                       |   |
| Agevolazioni per re<br>concorrono alla for | dditi e utili che non<br>mazione del |             | 0     | Variazioni in aumento |                       | 0 |
| concorrente and for                        |                                      |             |       |                       |                       |   |

#### Sezione ACE

La scheda contiene i dati relativi all'agevolazione ACE

| × Prospetti comuni - RS                                                                       |                |   |
|-----------------------------------------------------------------------------------------------|----------------|---|
| ← \$\$\$\$\$\$\$\$\$                                                                          |                |   |
| Quadro di riferimento RA - Aggiorna Sezioni                                                   |                |   |
| Plusvalenze e sopravvenienze Dati vari * Verifica operatività Valori fiscali società agricole | Canone RAI ACE | 0 |
| Prospetto crediti Dati bilancio Aiuti di Stato Versamenti sospesi Riepilogo                   |                |   |
| Elenco Quote ACE: Nuova Riga                                                                  |                |   |
| Patrimonio netto         Riduzioni         Codice fiscale         Rendimento attribuito       |                |   |
|                                                                                               |                |   |
|                                                                                               |                |   |
|                                                                                               |                |   |
|                                                                                               |                |   |
| □                                                                                             |                |   |

| Deduzione capitale investito proprio                        | D - ACE                               |                            |                        |                                |                      |
|-------------------------------------------------------------|---------------------------------------|----------------------------|------------------------|--------------------------------|----------------------|
| Incrementi del capitale proprio                             | Decrementi del capitale               | Riduzioni                  | Patrimonio N           | Vetto                          |                      |
| þ                                                           | 0                                     | 0                          |                        | 0                              |                      |
| Codice Fiscale Soggetto che Attribu<br>Rendimento Eccedente | isce il                               | Rendimento Attribuito      |                        |                                |                      |
|                                                             |                                       | 0                          |                        |                                |                      |
| Elementi Conoscitivi                                        |                                       |                            |                        |                                |                      |
| Interpello                                                  |                                       |                            |                        |                                |                      |
|                                                             | -                                     |                            |                        |                                |                      |
| Conferimenti art. 10, co.2                                  | Conferimenti art. 10, co.2 steriliz   | zzati Corrispettivi a      | art. 10, co.3 lett. a) | Corrispettivi art. 10, co.3 le | tt. a) sterilizzati  |
| 0                                                           | 0                                     |                            | 0                      | 0                              |                      |
| Corrispettivi art. 10, co.3 lett.b)                         | Corrispettivi art. 10, co.3 lett.b) s | sterilizzati Conferimenti  | art. 10, co.3 lett. c) | Conferimenti art. 10, co.3 lo  | ett. c) sterilizzati |
| 0                                                           | 0                                     |                            | 0                      | 0                              |                      |
|                                                             |                                       |                            |                        |                                |                      |
| Conferimenti art. 10, co.3 lett. b)                         | Conferimenti art. 10, co.3 lett.b)    | sterilizzati Incredemnti a | art. 10, co.3 lett. e) | Incrementi art. 10, co.3 lett  | . e) sterilizzati    |
| 0                                                           | 0                                     |                            | 0                      | 0                              |                      |

I dati relativi agli elementi conoscitivi non sono obbligatori.

#### Sezione Valori fiscali società agricole

| × Prospetti comuni - RS                                                                                  |          |   |
|----------------------------------------------------------------------------------------------------|----------|---|
| ← \$\p\$                                                                                                 |          |   |
| Quadro di riferimento RA - Aggiorna Sezioni                                                              |          |   |
| Plusvalenze e sopravvenienze Dati vari * Verifica operatività Valori fiscali società agricole Canone RAI | ACE      | 0 |
| Prospetto crediti Dati bilancio Aiuti di Stato Versamenti sospesi Riepilogo                              |          |   |
| Valori fiscali società agricole: Nuova Riga                                                              |          |   |
| Voce Bilancio Valore fiscale iniziale Valore fiscale finale                                              |          |   |
|                                                                                                    | <b>^</b> |   |
|                                                                                                    |          |   |
|                                                                                                    | -        |   |
|                                                                                                    |          |   |
|                                                                                                    |          |   |
| Voce Bilancio                                                                                            |          |   |
|                                                                                                    |          |   |
| Valore fiscale iniziale Incremento Decremento Valore fiscale finale                                      |          |   |
| 0 0 0                                                                                                    |          |   |

# **30. OPZIONI REVOCHE VO**

### 31. RICALCOLO ACCONTI UNICO/IRAP – RACC

#### La funzione non è presente nel 2014, 2015, 2016 e 2017

Si tratta di una operazione che permette il ricalcolo di un **nuovo valore del totale acconto** per alcune delle imposte di Unico e Irap e di conseguenza del conguaglio, sulla seconda o unica rata, della differenza fra quanto ricalcolato e quanto già calcolato/pagato come prima rata.

Tale operazione si è resa necessaria per l'anno d'imposta 2012 (Dichiarazioni Unico e Irap 2013) a seguito dell'approvazione del cosiddetto "*Decreto del fare*" Governo Letta 2013 (art. 11 del DL 76/2013), per tutte le imposte che rinviano per il versamento alle imposte sui redditi (d.p.r. 435/2001 e al d.p.r. 97/1977), pertanto per tali imposte si deve applicare un incremento dell'acconto, disposto dal succitato articolo, in relazione all'IRPEF (100% a regime, comma 18) e all'IRES (101% per il solo 2013, comma 20). Dall'importo dovuto su base annuale, incrementato con queste modalità, andrà sottratto quanto calcolato/pagato in occasione del primo acconto, considerando che è stato stabilito che l'importo da sottrarre dal nuovo acconto incrementato non è quello pagato presente su F24 ma quello calcolato presente sul riepilogo tributi della dichiarazione (analogamente a quando già fatto in occasione di altri precedenti ricalcoli, vedi ad esempio "Ricalcolo acconto Irap per regioni in ultradeficit").

L' oggetto del ricalcolo saranno pertanto gli acconti delle seguenti imposte:

• IRAP Imposta regionale attività produttive

La misura del ricalcolo, non avendo in gestione nessun soggetto IRES, sarà per tutte le imposte del 100%.

La cosa riguarda **tutte le dichiarazioni Unico e Irap** in stato **INVIATA** oppure **ESITATA** per le quali risultano dovuti gli acconti per una qualsiasi delle imposte in oggetto.

Tali dichiarazioni devono inoltre soddisfare tutte le seguenti condizioni:

- a. Essere le ultime calcolate per il dichiarante (esempio, in caso di presenza Correttiva/Integrativa l'Ordinaria non verrà considerata)
- b. Le richieste "Versamenti in misura inferiore o diversa" e "Non effettuare i versamenti" non impostate sulla "*Dati Precalcolo PREC*"
- c. Non essere state precedentemente già ricalcolate

L'operazione di ricalcolo è **prevista, sempre e solo, a partire dalla dichiarazione Unico**, (anche se nel caso di USP l'oggetto del ricalcolo sono solo gli acconti Irap) quindi per il medesimo dichiarante della dichiarazione Unico si verifica la presenza di una dichiarazione Irap, e questa deve, pena lo scarto, risultare congruente sia a livello strutturale che di stato che di tipo (dove per tipo si intende Ordinaria / Correttiva / Integrativa, secondo le medesime regole di inclusione delle stampa Unico/Irap completa). Una volta verificata la congruenza fra le due dichiarazioni gli eventuali acconti Irap saranno ricalcolati.

L'operazione determina, se chiaramente va a buon fine, l'aggiornamento dei righi nel riepilogo tributi delle dichiarazioni coinvolte per i vari codici tributo relativi alle seconde rate (Irap:3813) e la loro contestuale esportazione a F24, inoltre verrà marcata la dichiarazione Unico in modo da segnalare l'avvenuta operazione (utile a fini statistici e di preparazioni future) ed evitare anche ulteriori inopinati ricalcoli (vedi periodo precedente, punto c).

Lo stato delle dichiarazioni coinvolte non verrà comunque mai modificato indipendentemente dall'esito dell'elaborazione.

L'operazione è possibile sia come Massiva da **"Indice elaborazioni massive USP – INDI"** per un elenco di dichiarazioni a partire da una estrazione effettuata mediante **"Estrattore USP – XUSP"**, sia come Singola da **"Indice quadri USP – INDI"** per una singola dichiarazione.

È prevista un fase diagnostica interna la quale può dar esito a segnalazioni bloccanti o meno, gestite in maniera diversa a seconda del fatto che si stia elaborando una Massiva piuttosto che una Singola, in particolare tale diversità riguarda il comportamento a fronte di ricalcolo andato a buon fine, dove per la Singola avremo un comportamento del tutto analogo a quello del "*Calcolo – CALC*" e quindi andremo a finire sempre sulla medesima form sulla quale verrà evidenziato, oltre al messaggio di avvenuto ricalcolo in alto alla form, il risultato del calcolo con una riga per ognuna delle imposte ricalcolate dove per ogni imposta verrà indicato: Vecchio valore acconto, Nuovo valore acconto, Nuova seconda rata.

In caso di Massiva chiaramente non si può parlare di elaborazione andata a buon fine per cui al termine si andrà sempre a finire sulla form *"Risultato elaborazioni – RISE"* (analogamente a *"Diagnostico – Diag"* o ad altre massive) dove verrà presentato un report il quale riepilogherà:

- i numeri delle dichiarazioni Unico correttamente ricalcolate;
- i numeri delle dichiarazioni Irap correttamente ricalcolate;
- i numeri delle dichiarazioni Unico scartate (evidenziando i numeri per ognuno dei motivi di scarto previsti);
- i numeri delle dichiarazioni Irap scartate (evidenziando i numeri per ognuno dei motivi di scarto previsti);
- un elenco delle dichiarazioni Unico ricalcolate costituito da Denominazione ditta, Codice fiscale e Risultato calcolo dove, all'interno di quest'ultimo, vengono riepilogate le medesime informazioni dell'elaborazione Singola;
- un elenco delle dichiarazioni Unico scartate costituito da Denominazione ditta, Codice fiscale e Motivo dello scarto.
- un elenco delle dichiarazioni Irap scartate costituito da Denominazione ditta, Codice fiscale e Motivo dello scarto.

I motivi per cui una dichiarazione Unico può essere scartata sono i seguenti:

- Stato non compatibile (la dichiarazione non è INVIATA ne ESITATA)
- Esiste un'altra dichiarazione con dati più aggiornati (probabile presenza di dichiarazione Integrativa/Correttiva)
- Già ricalcolata (è stata rilevata la presenza della marcatura, quindi si è già ricalcolata)
- Irap incongruente (è stata rilevata la presenza di una dichiarazione Irap ma questa è di diverso tipo)
- **Stato di Irap non compatibile** (è stata rilevata la presenza di una dichiarazione Irap ma questa non è INVIATA ne ESITATA)
- Esiste un'altra dichiarazione Irap con dati più aggiornati (è stata rilevata la presenza di una dichiarazione Irap ma per questa è probabile la presenza di dichiarazione Integrativa/Correttiva)
- **Errori esportazione tributi** (durante la fase di esportazione a F24 delle nuove rate calcolate si sono verificati gli errori che vengono riportati)

I motivi per cui una dichiarazione Irap può essere scartata, oltre a quelli già elencati, sono i seguenti:

- **Richiesta calcolo manuale acconto** (nella form PREC della dichiarazione uno dei campi "Versamenti in misura inferiore o diversa" oppure "Non effettuare i versamenti" risulta impostato)
- Acconti non dovuti (per le dichiarazioni non sono dovuti acconti)

Analogo comportamento si avrà anche a fronte di elaborazione Singola in presenza di errori bloccanti, anche se in questo caso il report sarà chiaramente composto da un'unica dichiarazione.

Per quanto riguarda la dichiarazione del 2013, **eventuali dichiarazioni tardive** (il cui calcolo verrà effettuato a partire dal Dicembre 2013) sarà necessario una volta calcolate con la normale modalità (CALC) eseguire anche questa fase (RACC) per determinare il corretto valore degli acconti, questa operazione non può essere omessa in nessun caso tranne quelli in cui l'operatore rilevi o sia a conoscenza della presenza di almeno uno dei motivi di scarto.

# 32. RICERCA AVANZATA IMMOBILI ED ELABORAZIONI MASSIVE – XIMM

Per questa funzionalità si faccia riferimento all'analogo capitolo del manuale 730.

### **33. GESTIONE UNICI INTEGRATIVI E CORRETTIVI**

Nell'inserimento del FRS possono essere definite le dichiarazioni che vengono presentate come Integrative o Correttive. Per dichiarazione correttiva si intende una dichiarazione presentata entro la scadenza a correzione di un'altra presentata in precedenza. Per dichiarazione integrativa si intende una dichiarazione presentata oltre la scadenza per dichiarare redditi e dati non dichiarati in precedenza oppure per rettificare quanto presentato. In entrambi i casi la dichiarazione integrativa o correttiva, sostituisce per intero la dichiarazione presentata in precedenza.

Il sistema, a partire dalla dichiarazione 2021, ammette l'inserimento di un numero qualsiasi di dichiarazioni correttive/integrative (ovviamente la dichiarazione ordinaria può essere soltanto una), ma l'inserimento può avvenire soltanto in presenza della precedente dichiarazione a stato ESITATO.

Per ulteriori dettagli vedere manuale Unico PF come da premessa.

# 34. DICHIARAZIONI DI SOCIETÀ CESSATE NELL'ANNO D'IMPOSTA

La dichiarazione di una società che ha terminato l'attività nel corso dell'anno d'imposta deve essere presentata con il modello vigente in tale anno. La scadenza di presentazione della dichiarazione, così come quella dei versamenti, coincide con quelle delle società non cessate.

In altre parole, ad esempio, una società che ha cessato la propria attività nell'anno 2020 dovrà presentare le singole dichiarazioni entro il 30.11.2021, dovrà versare alle scadenze 2021, ma usando il modello RSP e IRAP dell'anno 2020 riferito ai redditi dell'anno imposta 2019. Le informazioni, dovute per il periodo d'imposta 2020, che non trovano spazio sul modello 2020 che ricordiamo essere basto sulle caratteristiche dell'anno d'imposta 2019, dovranno essere comunicate all'ADE attraverso altri canali.

Nel prosieguo del capitolo si fa riferimento all'anno 2021, primo anno in cui Sogei ha implementato il controllo bloccante, è inteso che per anni successivi valgano le stesse regole semplicemente traslando gli anni di riferimento.

#### Anagrafica ditta

Il primo passo per gestire una società cessata è quello di inserire la data di cessazione in anagrafica

| SOGGETTO ANAGRAFICO               | INFORMAZ   | ZIONI DITTA                                  | ESTREMI BANCA                   | RI           |
|-----------------------------------|------------|----------------------------------------------|---------------------------------|--------------|
| ATTO COSTITUTIVO DEBITO IN        |            | IPS                                          |                                 |              |
| •Nessun messaggio per l'utente    |            |                                              |                                 |              |
| Informazioni ditta                |            |                                              |                                 |              |
| Natura giuridica *                |            | Tipo impresa familia                         | re                              | (            |
| 25) SOCIETA' IN ACCOMANDITA       | SEMPLICE 🗸 |                                              |                                 | $\checkmark$ |
| Data inizio attività              |            | Data fine attività 10/10/2020                |                                 |              |
| Data ultima variazione 01/01/2009 |            | Attività prevalente (<br>012100) COLTIVAZION | codice statistico)<br>NE DI UVA | ~            |

Si ricorda che le cariche dei soci non dovranno essere cessate, debbono essere attive alla data di presentazione della dichiarazione.

#### Frontespizio dichiarazione

L'inserimento della data di cessazione attiva la possibilità di utilizzare il check 'Dichiarazione per cessazione

| Periodo di imposta                    |            |  |   |            |  |
|---------------------------------------|------------|--|---|------------|--|
| Dichiarazione per cessazione attività |            |  |   |            |  |
| Da                                    | 01/01/2020 |  | а | 10/10/2020 |  |

attività'

Il flag ha la particolarità, una volta spuntato e salvato, di non poter essere modificato. Se per qualche motivo si desidera tornare indietro ed avere un FRS non cessato, è necessario cancellarlo e reinserirlo. Il valore di data cessazione viene recuperato sempre dall'anagrafica e non è modificabile.

Il SiCia identifica identifica queste dichiarazioni aggiungendo il suffisso cessata.

| ►     | USP - 2020 - Cessazione | MODIFICATA | 03/11/2021 16:34 |
|-------|-------------------------|------------|------------------|
| - A - |                         |            |                  |

Si verificherà una sovrapposizione di dichiarazioni nell'anno 2020, dove saranno contemporaneamente presenti sia la dichiarazione "tipica" dell'anno sia quella relativa all'anno successivo per la quale si deve utilizzare il modello dell'anno precedente

| ۲ | USP - 2020 - Cessazione  | MODIFICATA           | 03/11/2021 16:34 |   |
|---|--------------------------|----------------------|------------------|---|
| ۲ | USP - 2020               | 📩 ESITATA (RICEVUTA) | 19/11/2020 05:01 |   |
| ۲ | IRAP - 2020 - Cessazione | MODIFICATA           | 04/11/2021 15:35 |   |
| ۲ | IRAP - 2020              | 🛓 ESITATA (RICEVUTA) | 19/11/2020 03:22 | Ŧ |

Per poter lavorare la dichiarazione dell'anno successivo è necessario che la prima abbia lo stato di ESITATO.

#### Cariche sociali

I dati dei soci dovranno essere inseriti in modo che sul quadro SOCI risulti la compagine sociale esistente alla data di cessazione della società. I dati presenti nell'anno 2020 dovranno essere aggiornati manualmente.

#### Quadri reddituali, acconti, eccedenze.

I quadri reddituali, gli acconti e le eccedenze si debbono riferire ai redditi dell'anno d'imposta 2020. In conseguenza di questo, in una situazione normale, sarà necessario cancellare i dati relativi all'anno d'imposta 2019 in modo da riportare i redditi 2020.

Il quadro delle eccedenze è stato modificato in modo da poter inserire, per le dichiarazioni cessate, l'eventuale eccedenza dell'anno 2019.

| Dettaglio Eccedenze                    | -                                                          |                        |                       |                           |  |
|----------------------------------------|------------------------------------------------------------|------------------------|-----------------------|---------------------------|--|
| Tributo                                | Codice Tributo                                             |                        |                       |                           |  |
| Anno Riferimento Eccedenza             |                                                            |                        |                       |                           |  |
| Codice fis 2015 zioni straordinarie    |                                                            |                        |                       |                           |  |
| Regione 2016<br>2017<br>Codice Re 2018 |                                                            | Comune<br>Codice Catas | stale Comune          |                           |  |
| 2019                                   |                                                            |                        |                       |                           |  |
| Credito Prec. Dichiarazioni            | Credito prec. Dich. Destinato ad<br>altre imposte (di cui) | Cr                     | redito Compensato F24 | Errori contabili (di cui) |  |
| 0                                      | 0                                                          |                        | 0                     | 0                         |  |

Le eventuali eccedenze della dichiarazione non cessata, riferite all'anno 2018 vanno cancellate, altrimenti saranno considerate eccedenze ultrannuali ed utilizzate impropriamente nella dichiarazione.

#### Terreni e fabbricati

Gli immobili sono caratterizzati dal fatto che non sono relativi ad un anno in particolare ma si estendono sui vari anni in base alle date di inizio e fine. Non ci sarà quindi bisogno di inserire degli immobili specifici per la

dichiarazione cessata, sarà semplicemente utilizzata la rilevanza dell'anno successivo anziché quella tipica dell'anno imposta.

In altre parole rileveranno gli immobili attivi sull'anno imposta 2020 e non sull'anno imposta 2019.

#### Dati reddituali non dichiarabili

I dati non dichiarabili sul modello 2020, perché **non previsti dal suddetto modello**, dovranno essere comunicati all'Agenzia delle Entrate tramite altri canali. Il 2020 è abbastanza ricco di questi casi. Per esempio nel modello 2020 non sarà possibile dichiarare gli aiuti di stato covid-19, come il contributo a fondo perduto, così come non sarà possibile dichiarare i crediti d'imposta che sono maturati nel corso del 2020 sul quadro RU.

#### Acconto figurativo IRAP

Il primo acconto 2020 non versato per effetto dell'esonero generalizzato viene gestito nel calcolo dell'imposta netta dovuta, ma non essendo esponibile sul quadro IR dovrà essere gestito manualmente. Il calcolo della dichiarazione 2020 utilizzerà in riduzione dell'imposta da versare la cifra che viene indicata sul quadro ACCU come primo acconto. Tale cifra deve essere quindi già calcolata con le regole indicate dalla circolare 27/E del 19.10.2020 in modo da avere esattamente il valore ammesso come acconto figurativo sul modello 2021. Ricordiamo che l'acconto figurativo è pari al minore valore fra l'acconto calcolato con il

metodo storico (50% se soggetto ISA, 40% negli altri casi) e l'importo calcolato applicando la suddetta percentuale all'importo dell'imposta della dichiarazione relativo all'anno imposta 2020.

Con un esempio, se avevo un saldo della dichiarazione 2020 di euro 1000, e non sono un soggetto ISA, ho beneficiato di un esonero dal versamento pari a 400 euro. Se ho un saldo sulla dichiarazione 2020 cessata di euro 600 euro, applicando a tale cifra il 40% ottengo il valore di 240 euro, che essendo inferiore all'acconto calcolato con il metodo storico, rappresenta il mio acconto figurativo. Sul quadro ACCU andrò ad indicare tale cifra. Come detto a differenza della dichiarazione 2021 il sistema non lo può calcolare in automatico.

#### Correlazione fra dichiarazione 2021 e 2020 cessata

Non ci sono correlazioni fra la dichiarazione 2021 attualmente inserita e quella che dovrà essere riportata sull'anno 2020. I dati della dichiarazione 2020 dovranno essere inseriti manualmente.

Non sarò possibile esportare i dati da IVA alla dichiarazione 2020 cessata.

### **35. RIBALTAMENTO ACCONTI ED ECCEDENZE**

# 36. ALLINEAMENTO AUTOMATICO QUADRO RU A PARTIRE DA F24